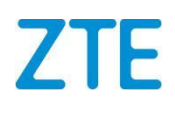

# ZXHN F2866S XGS-PON ONT 取扱説明書

# Version V1.1

Serial Number: SJ-20171024145327-002

Publishing Date: 2023-06-29(R1.2)

ZTE CORPORATION No. 55, Hi-tech Road South, ShenZhen, P.R.China Postcode: 518057 Tel: +86-755-26771900 Fax: +86-755-26770801 URL: http://support.zte.com.cn Email: 800@zte.com.cn ZXHN F2866S(V1.1) 取扱説明書

### 法律情報

#### Copyright © 2019 ZTE CORPORATION.

この文書の内容は、著作権法および国際条約によって保護されています。 **ZTE CORPORATION** の書面による事前の 同意なしに、この文書またはこの文書の一部をいかなる手段によっても複製または配布することは禁じられています。 さらに、この文書の内容は契約上の守秘義務によって保護されています。

すべての会社名、ブランド名および製品名は、ZTE CORPORATION またはそれぞれの所有者の商標もしくは登録商 標です。

この文書は「現状のまま」提供され、商品性、特定目的への適合性、権原または非侵害に対する黙示の保証を含むが これに限定されない、明示、黙示、または法定の保証、表明または条件はすべて放棄されます。 ZTE CORPORATION およびその権利保有者は、ここに含まれる情報の使用またはそれに依存することに起因する損害につ いて一切責任を負いません。

ZTE CORPORATION またはその権利保有者は、この文書の内容を対象とする、現在または未決の知的所有権または 申請書を所有している可能性があります。 ZTE CORPORATION とその権利保有者との間の書面によるライセンスで 明示的に規定されている場合を除き、この文書のユーザはここに記載された内容に対するライセンスを取得すること はできません。

ZTE CORPORATION は、予告なくこの製品をアップグレードまたは技術的変更を行う権利を留保します。ユーザは ZTE テクニカルサポート Web サイト http://support.zte.com.cn にアクセスして関連情報を入手することができます。 この製品を解釈する最終的な権利は ZTE CORPORATION にあります。

### 改訂履歴

| Revision No. | Revision Date | Revision Reason |
|--------------|---------------|-----------------|
| R1.0         | 2019-04-18    | 初版              |
| R1.1         | 2023-06-07    | 一部の誤記修正         |
| R1.2         | 2023-06-29    | 一部の誤記修正         |

Serial Number: SJ-20171024145327-002

Publishing Date: 2023-06-27(R1.2)

| 目次                     | 4  |
|------------------------|----|
| 1. 概要                  | 6  |
| 1.1 パッケージ内容            | 6  |
| 1.2 LED 表示             | 6  |
| 1.3 ポート                | 9  |
| 1.4 製品の機能              | 10 |
| 1.5 製品仕様               | 11 |
| 1.6 アプリケーションシナリオ       | 12 |
| 2.設定の準備                | 13 |
| <b>3.</b> ネットワーク設定     | 16 |
| 3.1 ネットワークインターフェースの確認  |    |
| 3.1.1 <b>PON</b> 情報の確認 | 16 |
| 3.1.2 WAN 接続状態の確認      | 16 |
| 3.2 セキュリティーの設定         | 17 |
| 3.2.1 ファイアウォールレベルの設定   | 17 |
| 3.2.2 フィルタルールの設定       |    |
| 3.2.3 ローカルサービス制御の設定    | 22 |
| 3.2.4 ALG を設定する        |    |
| 3.2.5 <b>DMZ</b> の設定   |    |
| 3.2.6 ポート転送の設定         |    |
| 3.2.7 ポートトリガーの設定       |    |
| 3.3 ペアレンタルコントロールの設定    |    |
| 3.4 SNTPの設定            |    |
| 4.ローカルネットワークの設定        | 32 |
| 4.1 WLAN の設定           |    |
| 4.1.1 WLAN ステータスの確認    |    |
| 4.1.2 WLAN 基本設定        | 33 |

|    | 4.1.3 WLAN 拡張パラメータの設定     | 38 |
|----|---------------------------|----|
|    | 4.1.4 WPS の設定             | 39 |
|    | <b>4.2 LAN</b> の設定        | 40 |
|    | <b>4.2.1 LAN</b> ステータスの確認 | 40 |
|    | 4.2.2 LAN (IPv4)の設定       | 41 |
|    | 4.2.3 LAN (IPv6)の設定       | 44 |
|    | 4.3 FTP の設定               | 48 |
|    | 4.4 UPnP の設定              | 49 |
|    | 4.5 DMS/DLNA の設定          | 50 |
|    | 4.6 DNS の設定               | 52 |
|    | 4.7 USB の設定               | 53 |
| 5. | 管理と診断                     | 55 |
|    | 5.1 デバイス管理                | 55 |
|    | 5.2 アカウント管理               | 55 |
|    | 5.3 ログ管理                  | 57 |
|    | 5.4 診断                    | 59 |
|    | 5.4.1 ネットワーク診断            | 59 |
|    | 5.4.2 ループバック検出            | 60 |
| 6. | トラブルシューティング               | 62 |
| 用  | 語集                        | 63 |
|    |                           |    |

第1章 1. 概要

# 1.1 パッケージ内容

表 1-1 の部品が同梱されていることをご確認ください。

## 表 1-1 パッケージ内容

| 名称             | 数量  |
|----------------|-----|
| ZXHN F2866S 本体 | 1 台 |
| 電源アダプタ         | 1 個 |
| RJ-45 ケーブル     | 1本  |
| 簡易ユーザガイド       | 1 冊 |

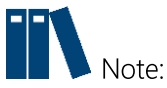

このリストは参考用です。実際の内容はリストと異なる場合があります。

パッケージに含まれるアイテムのいずれかが正しく同梱されていない(紛失、または破 損している)場合は、サービスプロバイダにご連絡ください。製品交換のためには、パ ッケージと部品の保護をお願いします。

# 1.2 LED 表示

図 1-1 は ZXHN F2866S ユニットの前面パネルにあるインジケータを示しています。

図 1-1 前面パネルの表示

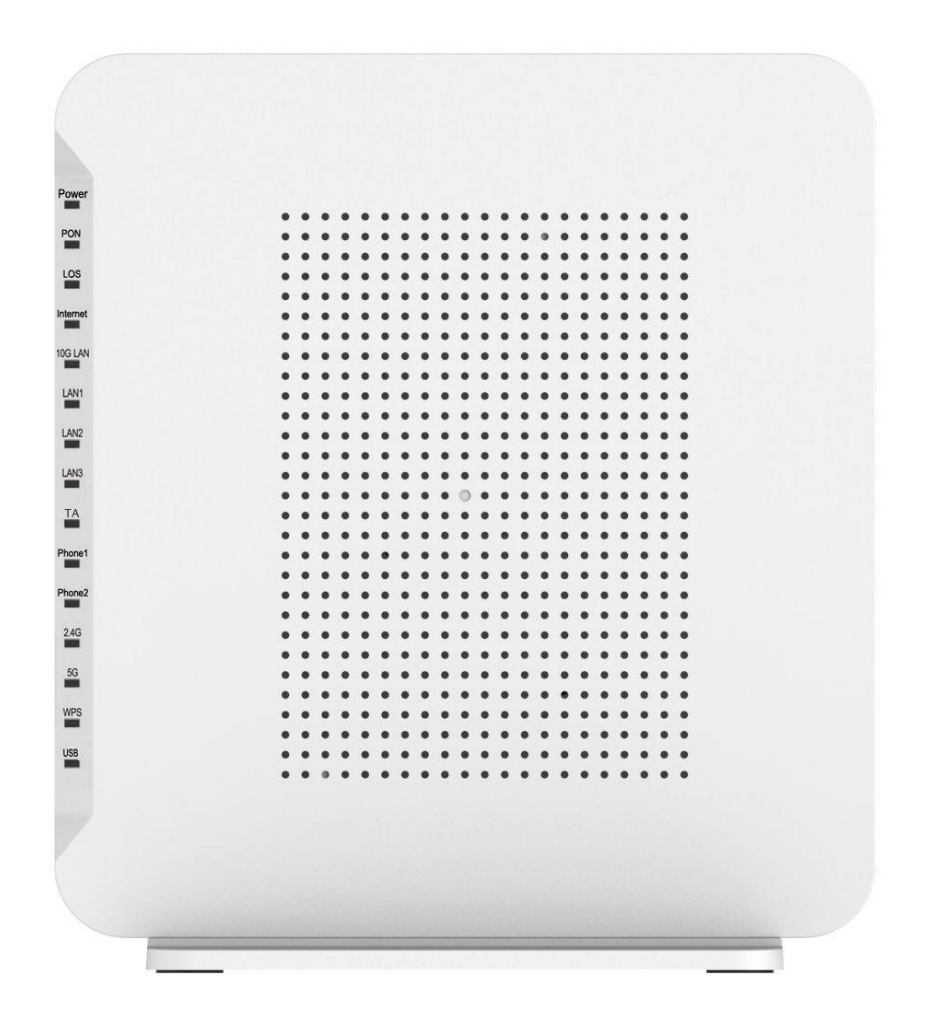

表示の説明については、表 1-2 を参照ください。

### 表 1-2 LED 表示と機能

| ランプの名称 | 詳細説明                                                                                                    |  |
|--------|----------------------------------------------------------------------------------------------------|--|
| Power  | 電源の状態を示しています。<br>● 緑点灯:通電中<br>消灯:電源が切れている時                                                                                             |  |
| PON    | <ul> <li>PON の状態を示しています。</li> <li>緑点灯: 登録プロセス完了時</li> <li>緑点滅(高速):起動中</li> <li>緑点滅(低速):アップグレード中</li> <li>消灯:登録プロセスを開始できていない</li> </ul> |  |
| LOS    | <ul> <li>アラームの状態を示しています。</li> <li>● 赤点灯:障害時</li> <li>消灯:正常時</li> </ul>                                                                 |  |

| Internet         | <ul> <li>インターネットの接続状態を示しています。</li> <li>緑点灯:インターネット接続確立時(イーサネット接続用に正しい IP アドレスが取得されます)</li> <li>緑点滅:データが流れている時</li> <li>消灯:インターネット接続が存在しない時</li> </ul>     |
|------------------|----------------------------------------------------------------------------------------------------|
| 10G LAN          | <ul> <li>10G イーサネットインターフェースの接続状態を示しています。</li> <li>緑点灯: LAN ポートに設備が接続されているが、データ受送信がない時</li> <li>緑点滅:データ送受信時</li> <li>消灯: LAN ポートに設備が接続されていない時</li> </ul>   |
| LAN1– LAN3<br>TA | <ul> <li>イーサネットインターフェースの接続状態を示しています。</li> <li>緑点灯: LAN ポートに設備が接続されているが、データ受送信がない時</li> <li>緑点滅:データ送受信時</li> <li>消灯: LAN ポートに設備が接続されていない時</li> </ul>       |
| 2.4G             | <ul> <li>WIFI (2.4 GHz) インターフェースの状態を示しています。</li> <li>緑点灯: WIFI 機能オン時</li> <li>緑点滅: データ送受信時</li> <li>消灯: WIFI 機能オフ時</li> </ul>                             |
| 5G               | <ul> <li>WIFI (5 GHz) インターフェースの状態を示しています。</li> <li>緑点灯: WIFI 機能オン時</li> <li>緑点滅: データ送受信時</li> <li>消灯: WIFI 機能オフ時</li> </ul>                               |
| WPS              | <ul> <li>WPS の状態を示しています</li> <li>緑点灯: オートネゴシエーション成功時</li> <li>黄点滅: オートネゴシエーション中</li> <li>赤点滅: セッション・オーバーラッピング検査またはオートネゴシエーション失敗時</li> </ul>               |
| USB              | <ul> <li>USB インターフェースの接続状態を示しています。</li> <li>緑点灯: USB インターフェースが接続されているが、データ送受信がない時</li> <li>緑点滅: データ送受信時</li> <li>消灯: USB インターフェースに設備が接続されていない時</li> </ul> |

# 1.3 ポート

図 1-2 は ZXHN F2866S ユニットの背面ポートとボタンを示しています。

図 1-2 背面ポートとボタン

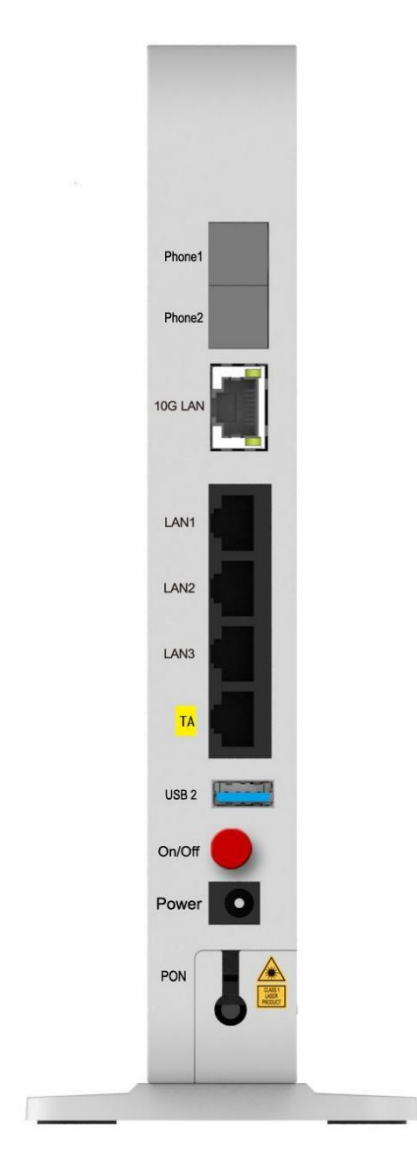

背面ポートとボタンの説明については、表 1-3 を参照下さい。

# 表1-3背面ポートとボタンの詳細

| ポート/ボタン     | 詳細説明                                |  |
|-------------|-------------------------------------|--|
|             | RJ-45 ケーブル経由でデバイスを別のイーサネットデバイスに接続する |  |
| IUG LAN     | ために使用されるイーサネットインターフェース。             |  |
| LAN1 – LAN3 | RJ-45 ケーブル経由でデバイスを別のイーサネットデバイスに接続する |  |
|             | ために使用されるイーサネットインターフェース。             |  |

| ТА                                                       | RJ-45 ケーブル経由でデバイスを IP 電話に接続するために使用される                                                                                                    |  |
|----------------------------------------------------------|----------------------------------------------------------------------------------------------------|--|
|                                                          | イーサネットインターフェース。                                                                                                    |  |
|                                                          | ファイル共有、高速バックアップ、およびデータ復元のために USB                                                                                                    |  |
| 0301/0302                                                | ストレージデバイスに接続された標準 USB 3.0 インターフェース。                                                                                                    |  |
| On/Off 電源スイッチボタン。                                        |                                                                                                    |  |
| Power                                                    | 12V DC インターフェース。                                                                                                    |  |
| PON                                                      | XGS-PON インターフェース。                                                                                                    |  |
| Reset                                                    | <ul> <li>デバイス起動中に使用するリセットボタン</li> <li>細い針を使って穴の内側にあるキーを押し、その後すぐにキーを<br/>放すとデバイスが再起動します。設定は失われません。</li> <li>細い針を使用して、穴の内側にあるキーを5秒以上押し続けると、<br/>デバイスが工場出荷時のデフォルト設定に戻ります。</li> </ul> |  |
| 2.4G/5G                                                  | ボタンを押して、2.4GHz / 5GHz の周波数帯でワイヤレスネット<br>ワークをオンまたはオフにします。                                                                                                    |  |
| WPS Wi-Fi Protected Setup 機能を有効にします。機能を有効にするに<br>タンを押します |                                                                                                    |  |

• USB1 インターフェース、リセットボタン、2.4G / 5G ボタン、WPS ボタンは ZXHN F2866S デバ イスの側面にあります。

# 1.4 製品の機能

インターフェース機能

- XGS-PON インターフェース: ITU-T G.9807 および ITU G.988 規格に準拠した SC / UPC および SFP +光インターフェースをサポートします。
- Ethernet インターフェース: IEEE 802.3 規格に準拠した1つの10GEインターフェースと4つの自動検出100/1000 Mbpsインターフェース。
- WLAN インターフェース: IEEE 802.11n および IEEE 802.11 b/g プロトコルに準拠した 2.4 GHz 周波数帯をサポートします。 IEEE 802.11ac および IEEE 802.11n / a プロトコルに準拠した 5 GHz 周波数帯をサポートし、内蔵アンテナを提供します。
- USB インターフェース:標準 USB 3.0 インターフェースをサポート

### 技術機能

**ZXHN F2866S** は以下の機能を提供します。:

- ワイヤレス機能
- WLAN 機能を有効または無効にし、複数の SSID と仮想 AP、自動および手動のチャン ネル選択可、WPS 2.0 仕様、2.4 GHz と 5 GHz の周波数帯域をサポートします。

● データ応用機能

IPv4 と IPv6、データ転送とルーティング、DNS と DDNS などの機能をサポートします。

- QoS 機能
  - サービス制御、サービスフロータギング、キュースケジューリング、フロー分類ポリ シー、速度制限ポリシー、および帯域幅保証などの機能をサポートします。
- セキュリティー管理機能
- ファイアウォール、データパケットフィルタリング、アクセス制御などの機能をサポートします。
- 構成管理機能

複数の管理方法を使用して構成の保守をサポートし、HTTP ベースのローカル Web 管理と OMCI ベースのリモート管理を含むトラブルシューティングとネットワーク管理をサポートします。

# 1.5 製品仕様

ZXHN F2866Sの製品仕様の説明については、表1-4を参照してください。

| 技術仕様   |                                                  |
|--------|--------------------------------------------------|
| 外観寸法   | 206 mm(W) × 222 mm(H) × 32 mm(D)<br>( スタンド部分を含む) |
|        | VCCI クラス B 認証                                    |
| 認証     | JRF 認証                                           |
|        | Wi-Fi 認証                                         |
|        | Model NO: HK036A-C5-0Z                           |
| 電源アダプタ | 出力電圧,電流: DC 12 V,3 A                             |
|        | 入力電圧: AC 100 V – 240 V, 50 Hz/60 Hz              |
| 動作温度   | -5 °C to +45 °C                                  |
| 操作湿度   | 5% – 95% (非結露)                                   |

#### 表 1-4 製品仕様

# 1.6 アプリケーションシナリオ

ZXHN F2866S は、10 GE インターフェースまたは Wi-Fi インターフェースを介して、ホ ームユーザおよび小規模ビジネスユーザに XGS-PON アップリンク光アクセスおよび内 部ネットワーク機能を提供します。図 1-3 はアプリケーションシナリオを示しています。

図 1-3 アプリケーションシナリオ

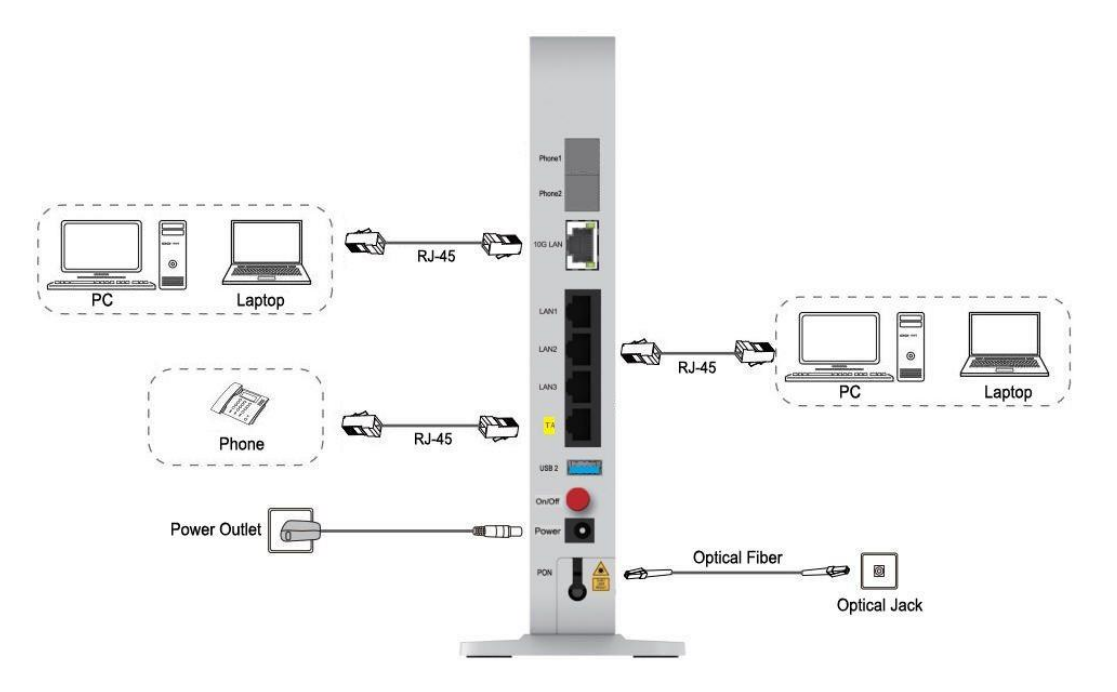

第2章

# 2.設定の準備

このマニュアルでは、ZXHN F2866S を開くためのログイン方法を説明するための例として、Windows オペレーティングシステムを使用しています。

コンテキスト

コンピュータから ZXHN F2866S にログインするには、コンピュータの IP アドレスを設定して コンピュータの IP アドレスと ZXHN F2866S のメンテナンス IP アドレスを同じネットワークセ グメントに所属させる必要があります。

ZXHN F2866S のデフォルトメンテナンス情報は以下のとおりです。

- IP address: 192.168.1.1
- Subnet mask: 255.255.255.0
- Gateway: 192.168.1.1

手順

- 1. イーサネットケーブルを使用してローカルコンピュータと ZXHN F2866S の空い ている LAN インターフェースを接続します。
- ローカルコンピュータで、[ローカルエリア接続]をダブルクリックし、[プロパテ ィ]をクリックします。 [ローカルエリア接続のプロパティ]ダイアログボックスが 表示されます。インターネットプロトコル (TCP / IP) をダブルクリックします。 [インターネットプロトコル (TCP / IP) のプロパティ]ダイアログボックスが表示 されます。 IP アドレスを 192.168.1.200、サブネットマスクを 255.255.255.0、 デフォルトゲートウェイを 192.168.1.1 に設定します。
- 3. **OK**.をクリックします。
- コンピュータの IP アドレスが設定されたら、Ping コマンドを実行して IP アドレス 192.168.1.1 に ping を実行します。 ping 操作が成功した場合は、TCP / IP 設定が正しいこと、およびコンピュータが ZXHN F2866S を開くために正しく接続されていることを示します。 図 2-1.

### 🗵 2-1 Ping

| 🕰 C:\WINDOWS\system32\cmd.exe                                                                                                    | - 🗆 | × |
|----------------------------------------------------------------------------------------------------|-----|---|
| C:\Documents and Settings\Administrator>ping 192.168.1.1                                                                                                    |     |   |
| Pinging 192.168.1.1 with 32 bytes of data:                                                                                                    |     |   |
| Reply from 192.168.1.1: bytes=32 time<1ms TTL=64<br>Reply from 192.168.1.1: bytes=32 time<1ms TTL=64<br>Reply from 192.168.1.1: bytes=32 time<1ms TTL=64<br>Reply from 192.168.1.1: bytes=32 time<1ms TTL=64 |     |   |
| Ping statistics for 192.168.1.1:<br>Packets: Sent = 4, Received = 4, Lost = 0 (0% loss),<br>Approximate round trip times in milli-seconds:<br>Minimum = Oms, Maximum = Oms, Average = Oms                    |     |   |
| C:\Documents and Settings\Administrator>_                                                                                                    |     |   |
|                                                                                                    |     | - |

5. Internet Explorer を開き、アドレスフィールドに"https://192.168.1.1"と入力しま す。 Enter キーを押してください。ログインページが表示されます。図 2-2.

```
図 2-2 ログインページ
```

|       | ようこそF28665。にログインしてください。     |
|-------|-----------------------------|
| ユーザー名 |                             |
| 720-F | 0.95343 <sup>12</sup>       |
|       | <u>1</u> 005<br><b>ログイン</b> |

 ユーザー名とパスワード(デフォルトでは「admin / 暗号化キー」と設定されて います)を入力して[ログイン]をクリックします。ホームページが表示されま す。図 2-3.

### 図 2-3 ホームページ

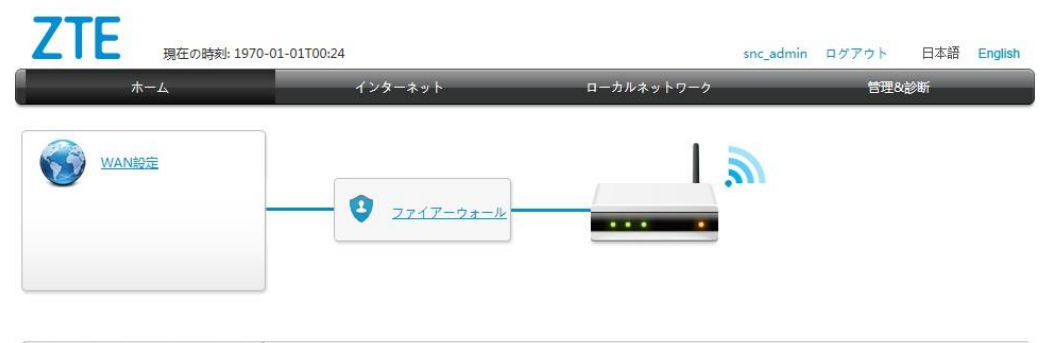

| デバイスリスト   | WLANデバイスリ | 21      |          |          | <u>WLAN設定</u> |
|-----------|-----------|---------|----------|----------|---------------|
| WLANFMY Z | 名前        | MACアドレス | IPv4アドレス | IPv6アドレス |               |
| LANデバイス   |           |         |          |          |               |
| ← USBデバイス |           |         |          |          |               |
|           |           |         |          |          |               |

 機器情報を確認してください。管理 & 診断 >ステータスを選択します。このペ ージは、ハードウェアのバージョンとソフトウェアのバージョンが正しいかど うかを示します。図 2-4 を参照ください。最新の情報を取得するには、[更新]を クリックします。

### 図 2-4 デバイス情報

ページ情報

このページでは、デバイスの基本情報を表示します。

▼ デバイス情報

| デバイスタイプ     | F2866S                |
|-------------|-----------------------|
| デバイスのシリアル番号 | 00d0d0-ZTEENQDT000023 |
| パッチ番号       | 07e3P7T201a2          |
| ハードウェアパージョン | V1.0                  |
| ソフトウェアパージョン | V1.0.10P6T2           |
| ブートバージョン    | V1.0.38               |

リフレッシュ

第3章 3.ネットワーク設定

# 3.1 ネットワークインターフェースの確認

# 3.1.1 PON 情報の確認

このセクションでは、PON 情報の確認について説明します。

ZXHN F2866S デバイスの光モジュール情報には、GPON 状態、入力電力、出力電力、動作温度、動作電圧、および動作電流が含まれます。

手順

 ZXHN F2866S のメインページでインターネット>ステータス> PON 情報 を選択 して、PON 情報ページを開きます。 図 3-1

図 3-1 PON 情報

ページ情報 <sub>光モジュールの表示</sub>

#### ▼ PON情報

| ONU状態               | 初期状態(o1) |
|---------------------|----------|
| 光モジュール入力パワー (dBm)   |          |
| 光モジュール出力パワー ( dBm ) |          |
| 光モジュール供給電圧 (mV)     | 3262     |
| 光送信器のパイアス電流(mA)     | 35.216   |
| 光モジュールの動作温度(°C)     | 52.667   |

リフレッシュ

2. 最新の情報を確認するには、[更新]をクリックします。

# 3.1.2 WAN 接続状態の確認

このセクションでは、WAN 接続状態の確認について説明します。

WAN 接続ステータス メニュー項目を使用して、IP アドレス、接続名などを含む WAN 接続のステータスを確認できます。 PON 接続ステータス情報は、PON 接続が作成され たときにのみ表示されます。

手順

1. ZXHN F2866S のメインページでインターネット>ステータス> WAN を選択して、

```
「WAN 接続状態」ページを開きます。 図 3-2
図 3-2 WAN 接続ステータス
```

```
ページ情報
```

このページにはWANのステータスが表示されます。

▼ WAN接続ステータス

| 接続名         | TST                   |
|-------------|-----------------------|
| タイプ         | PPPoE                 |
| IPバージョン     | IPv4                  |
| NAT         | オン                    |
| IPアドレス      | 0.0.0.0/0.0.0         |
| DNS         | 0.0.0.0/0.0.0/0.0.0.0 |
| IPv4接続ステータス | 切断された                 |
| IPv4オンライン期間 | 0 h 0 min 0 s         |
| 切斷理由        | キャリアなし                |
| WAN MAC     | 14:3e:bf:b5:b2:2c     |

リフレッシュ

2. 最新の情報を確認するには、[更新]をクリックします。

# 3.2 セキュリティーの設定

# 3.2.1 ファイアウォールレベルの設定

この手順では、ファイアウォールを構成してデバイスのセキュリティーを強化し、外部のネットワークからの不正なアクセスを回避する方法について説明します。

コンテキスト

デバイスは IPv4 に基づくファイアウォールのみをサポートします。

手順

 ZXHN F2866S のメインページでインターネット>セキュリティー>ファイア ウォールを選択してファイアウォールのページを開きます。図 3-16

図 3-16 ファイアウォール

| アウォールレベルを | - アレー・・・・・・・・・・・・・・・・・・・・・・・・・・・・・・・・・・・・ |  |
|-----------|-------------------------------------------|--|
| 2キュリティレベル |                                           |  |
|           | ● 中(推奨)                                   |  |
|           | 〇 低                                       |  |
|           | ○ オフ (推奨しません)                             |  |
| アンエハッキング  |                                           |  |

2. パラメータを設定する。各パラメータの詳細は表 3-11 参照

| パラメータ             | 表示                                                                                                    |
|-------------------|----------------------------------------------------------------------------------------------------|
| ファイアウォールレベル       | <ul> <li>高: WAN からの合法的なアクセスは許可するが、インターネットデバイスが ZXHN F2866S の WAN インターフェースにping パケットを送信する事はブロックされます。</li> </ul>                   |
|                   | <ul> <li>中: WAN からの合法的なアクセスは許可するが、インターネットからの危険なデータはブロックされます。.</li> </ul>                                                         |
|                   | ● 低: WAN からの法的アクセスを許可し、インターネットデバイ<br>スが ZXHN F2866S の WAN インターフェースに ping パケッ<br>トを送信できます。                                        |
|                   | ● オフ:ファイアウォールを無効にします。                                                                                                    |
| ハッキング防止対策<br>の有効化 | ハッキング防止対策を有効にし、インターネット攻撃によるデバイ<br>スのシャットダウンを防止するには、このチェックボックスをオン<br>にします。この機能により、ping フラッド、ping の実行、および<br>SYN フラッド攻撃を防ぐことができます。 |

表 3-11 ファイアウォールパラメータの説明

3. 変更を適用するには、適用をクリックします。

# 3.2.2 フィルタルールの設定

このセクションでは、フィルタルールを設定する方法について説明します。

手順

### フィルタスイッチとモードの設定

 ZXHN F2866S 装置のメインページでインターネット>セキュリティー>フィル タ設定を選択して、フィルタスイッチ と モード設定のページを開きます。 図 3-17

図 3-17 フィルタスイッチとモード設定

### ページ<mark>情</mark>報

このページでは、フィルタ条件とパラメータ設定機能を提供します。

▼ フィルタスイッチとモード設定

| MACフィルタ    | Oオン ●オフ             |          |
|------------|---------------------|----------|
| LIRI フィルタ  | モード ブラックリス V        |          |
| UNE 1 10 X | モード プラックリス <b>ン</b> |          |
|            |                     | 適用 キャンセル |

2. フィルタスイッチとモード設定パラメータを設定します。表 3-12

| パラメータ        | 説明                                                                                                    |
|--------------|----------------------------------------------------------------------------------------------------|
| MAC フィルタスイッチ | On を選択すると、MAC フィルタ機能が有効になる。                                                                                                    |
| MAC フィルタ     | MAC フィルタ機能を有効にする。<br>2 つのモードがある。:                                                                                                 |
|              | <ul> <li>ブラックリスト<br/>このモードが選択されると、MACフィルタで設<br/>定された MACアドレスは除外され、対応する接<br/>続先にZXHN F2866Sからインターネットアクセ<br/>スすることはできない。</li> </ul> |
|              | <ul> <li>ホワイトリスト<br/>このモードが選択されると、MACフィルタで設<br/>定された MAC アドレスに対応する接続先に<br/>ZXHN F2866S からアクセスすることができる。</li> </ul>                 |
| URL フィルタスイッチ | On を選択すると URL フィルタ機能が有効になる。                                                                                                    |
| URL フィルタ     | URL フィルタ機能を有効にする。                                                                                                    |
|              | 2つのモードがある。                                                                                                    |
|              | • ブラックリスト                                                                                                    |
|              | このモードを選択すると <b>URL フィルタ</b> に設定<br>されている web サイトがフィルタで除外され<br>アクセスできなくなる。                                                         |
|              | • ホワイトリスト                                                                                                    |
|              | このモードを選択すると <b>URL フィルタ</b> に設定され<br>ている web サイトにのみアクセス可能となる。                                                                     |

表 3-12 フィルタスイッチとモード設定パラメータの説明

3. 変更を適用するには、[適用]をクリックします。

MAC フィルタを設定する。

1. MAC フィルタ をクリックして MAC フィルタ ページを開きます。 図 3-18

| ルーティング          |          |
|-----------------|----------|
| 任意              |          |
|                 |          |
| 関連するデバイスから選択する。 |          |
|                 |          |
|                 | 適用 キャンセル |
|                 | ルーティング   |

2. MAC フィルタのパラメータを設定します。 表 3-13

### 表 3-13 MAC フィルタパラメータの説明

図 3-18 MAC フィルタ

| パラメータ        | 説明                                  |
|--------------|-------------------------------------|
| 名前           | MAC フィルタの名前                         |
| タイプ          | デフォルト値は <b>ルーティング</b> 。             |
| プロトコル        | データ・ストリームのプロトコル。 オプション: IP および Any. |
| MAC アドレスの送信元 | フィルタが必要な MAC アドレス。                  |

3. 変更を適用するには、[適用]をクリックします。

### **URL**フィルタの設定

- URL フィルタをクリックして URL フィルタ ページを開きます。 図 3-19.
   図 3-19 URL フィルタ
  - ▼ URLフィルタ

| _ |         |       |  |   |    |       |   |
|---|---------|-------|--|---|----|-------|---|
| ▼ | 新項目     |       |  |   |    |       | Ŵ |
|   | 名前      |       |  | ] |    |       |   |
|   | URL     |       |  |   |    |       |   |
|   |         |       |  |   | 適用 | キャンセル |   |
| ÷ | 新しいアイテム | を作成する |  |   |    |       |   |

- 2. URLフィルタ名とURLを入力します。
- 3. 変更を適用するには [適用]をクリックします。

IP フィルタの設定

1. IP フィルタ-IPv4 をクリックして IPv4 フィルタページを開きます。 図 3-20.

# 図 3-20 IPv4 フィルタページ

| _ |        | 11 15 |   | IDv/ |
|---|--------|-------|---|------|
| • | IP / 1 | ルン    | - | IPV4 |

| V | 新項目                        | ○オン ●オフ           | ŵ |
|---|----------------------------|-------------------|---|
|   | 名前                         |                   |   |
|   | モード                        | ●許可する ○破棄         |   |
|   | Order                      |                   |   |
|   | プロトコル                      | TCP               |   |
|   | 送信元ポート範囲                   | ~                 |   |
|   | 宛先ポート範囲                    | ~                 |   |
|   | 送信元IP範囲                    | 0,0,0,0,0,0,0,0,0 |   |
|   | 宛先IP範囲                     | 0,0,0,0,0,0,0,0,0 |   |
|   | $\lambda \Box$ IF(Ingress) | 任意                |   |
|   | 出口IF(Egress)               | 任意                |   |
|   |                            |                   | _ |
|   |                            | 適用 キャンセル          |   |
| - | 新しいアイテムを作成する               |                   |   |

2. IPv4 フィルタのパラメータを設定します。表 3-14

### 表 3-14 IPv4 フィルタのパラメータ一覧

| パラメータ                  | 説明                                                                                                    |
|------------------------|----------------------------------------------------------------------------------------------------|
| オン/オフ                  | IPv4 フィルタ機能を有効にするには、ラジオボックスをオン<br>に設定する。                                                                                                    |
| 名前                     | IP フィルタ項目の名前。                                                                                                    |
|                        | 名前の入力は必須。                                                                                                    |
| モード                    | データパッケージを破棄するか、許可するかを定義する。                                                                                                    |
| 順序                     | シーケンス番号のフィルタリング                                                                                                    |
| プロトコル                  | パケットをフィルタリングする必要があるプロトコルを選択.                                                                                                    |
| 送信元ポートの範囲/宛<br>先ポートの範囲 | 送信元/宛先のポート。デフォルトは <b>TCP</b> 。                                                                                                    |
| 送信元 IP 範囲/宛先<br>IP 範囲  | 送信元/ 宛先 IP アドレス.                                                                                                    |
| イングレス                  | データトラフィックの方向を指定する。上りのオプショ<br>ンと下りのオプションを同じにすることはできない。                                                                                            |
|                        | <ul> <li>イングレス(上り)がLANなら、エグレス(下り)はWAN接続となる。<br/>データトラフィックの方向は上り向きとなる。</li> <li>もしイングレスがWAN接続なら,エグレスはLANとなる。<br/>データトラフィックの方向は下り向きとなる。</li> </ul> |

| エグレス | データトラフィックの方向を指定する。上りのオプショ<br>ンと下りのオプションを同じにすることはできない。                |
|------|----------------------------------------------------------------------|
|      | ●イングレス(上り)が LAN なら、 エグレス(下り)は<br>WAN 接続となる。<br>データトラフィックの方向は上り向きとなる。 |
|      | ●もしイングレスが WAN 接続なら, エグレスは LAN となる。<br>データトラフィックの方向は下り向きとなる。          |

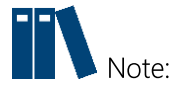

IPv6 フィルタの設定は、IPv4の設定参照

3. 変更を適用するには[適用]をクリックします。

# 3.2.3 ローカルサービス制御の設定

このセクションでは、ローカルサービス制御を設定する方法について記述します。

手順

## サービス制御の設定-IPv4.

 ZXHN F2866S デバイスのメインページでインターネット>セキュリティー > ローカルサービス制御 を選択して、IPv4 のサービス制御ページを開きます。 図 3-21

### 図 3-21 ローカルサービス制御-IPv4

ページ情報

このページでは、ローカルサービス制御パラメータの設定機能を提供します。

▼ サービス制御 - IPv4

| ▼ | 新項目           | ○オン ●オフ                       | ŵ |
|---|---------------|-------------------------------|---|
|   | 名前            |                               |   |
|   | モード           | ●許可する ○破棄                     |   |
|   | 入口IF(Ingress) | WAN                           |   |
|   | IP範囲          | 0,0,0,0,0,0,0,0,0,0           |   |
|   | サービスタイプ       | □ FTP □ TELNET □ HTTPS □ PING |   |
|   |               |                               |   |
|   |               | 適用 キャンセル                      |   |
| _ |               |                               |   |
| + | 新しいアイテムを作成する  |                               |   |

2. ローカルサービス制御-IPv4 パラメータを設定します。表 3-15

| パラメータ            | 説明                                            |
|------------------|-----------------------------------------------|
| サービス制御-IPv4 スイッチ | オン:サービス制御-IPv4 機能を有効にする。                      |
|                  | オフ:サービス制御-IPv4 機能を無効にする。                      |
| 名前               | サービスコントロール項目の名前                               |
|                  | 名前の入力は必須                                      |
| モード              | モードは以下の通り。                                    |
|                  | <ul> <li>許容</li> <li>破棄</li> </ul>            |
| イングレス            | データ・ストリームをインバウンドとする。この                        |
|                  | ハフメータは必須。<br>● イングレスが WAN_All なら、全ての WAN から   |
|                  | ZXHN F2866S にアクセスできる。                         |
|                  | ● イングレスが LAN なら, LAN 経由で ZXHN                 |
|                  | F2866S にアクセスできる。                              |
|                  | <ul> <li>イングレスが WAN なら、選択された接続 により</li> </ul> |
|                  | ZXHN F2866S にアクセスできる。                         |
| IP範囲             | フィルタが必要なIPアドレスセグメント。                          |
|                  | ir ビックシャか NULL の場合, 主ての iP ノトレス<br>が参照される。    |
| サービスタイプ          | アクセスが許可または拒否されるサービス (HTTP、                    |
|                  | FTP、SSH、 TELNET、 HTTPS など)を指定する。              |

# 表 3-15 ローカルサービス制御の説明-IPv4 パラメータ

3. 変更を適用するには、[適用] ボタンをクリックします。

### サービスコントロール-IPv6の設定

 サービスコントロール-IPv6 を選択して、サービスコントロール-IPv6 のペ ージを開きます。図 3-22

### 図 3-22 サービス制御-IPv6

▼ サービス制御 - IPv6

| ▼ | 新項目           | ○オン ●オフ   | Ŵ |
|---|---------------|-----------|---|
|   | 名前            |           |   |
|   | モード           | ●許可する ○破棄 |   |
|   | 入口IF(Ingress) | WAN       |   |
|   | プレフィックス       |           |   |
|   | サービスタイプ       |           |   |
|   |               |           | _ |
|   |               | 適用 キャンセル  |   |
| + | 新しいアイテムを作成する  |           |   |

2. サービス制御-IPv6 パラメータを設定します。表 3-16

| パラメータ      | 説明                                                                                                    |
|------------|----------------------------------------------------------------------------------------------------|
| サービス制御スイッチ | オン:サービス制御-IPv6機能を有効にする。                                                                                                    |
|            | オフ:サービス制御-IPv6 機能を無効にする。                                                                                                    |
| 名前         | サービスコントロール項目の名前                                                                                                    |
|            | 名前の入力は必須                                                                                                    |
| モード        | <ul><li>モードは以下の通り。</li><li>許容</li><li>破棄</li></ul>                                                                                                    |
| イングレス      | <ul> <li>データ・ストリームをインバウンドとする。この<br/>パラメータは必須。</li> <li>イングレスが WAN_All なら、全ての WAN から<br/>ZXHN F2866S にアクセスできる。</li> <li>イングレスが LAN なら, LAN 経由で ZXHN<br/>F2866S にアクセスできる。</li> <li>イングレスが WAN なら,選択された接続により<br/>ZXHN F2866S にアクセスできる。</li> </ul> |
| プレフィックス    | プレフィックスは IPv6                                                                                                    |
| サービスタイプ    | アクセスが許可または拒否されるサービス (HTTP<br>HTTPS など)を指定する。                                                                                                    |

表 3-16 サービス制御 IPv6 パラメータの説明

3. 変更を適用するには[適用] ボタンをクリックします。

# 3.2.4 ALG を設定する

このセクションでは、ZXHN F2866S がセキュリティーを強化するために、レイヤ4パ ケットのプライベート IP アドレスをパブリック IP アドレスに変換できるように、ALG を設定する方法について説明します。

手順

 ZXHN F2866Sのメインページでインターネット>セキュリティー>ALGの 順に選択して、ALGページを開きます。図 3-23

🕅 3-23 ALG

×× 4=+⊓

| ALG      |         |  |
|----------|---------|--|
| FTP ALG  | ◎オン ○オフ |  |
| H323 ALG | ●オン ○オフ |  |
| PPTP ALG | ◎オン ○オフ |  |
| RTSP ALG | ●オン ○オフ |  |
| SIP ALG  | ●オン ○オフ |  |
| TFTP ALG | ●オン ○オフ |  |

- 2. ALG サービスを選択します。
- 3. 変更を適用するには[適用] ボタンをクリックします。

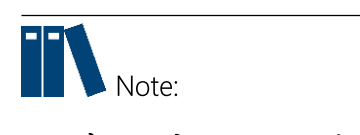

- **すべてオン**: ALG サービスを有効にします。
- **すべてオフ**: ALG サービスをキャンセルします。

# 3.2.5 DMZの設定

このセクションでは、DMZ の設定方法について説明します。デバイスは内部ネットワークサーバにアクセス出来るよう、送信先 IP アドレスとポート番号を外部ネットワークアドレスから内部のネットワークアドレスへ変換します。

### 手順

 ZXHN F2866S のメインページで インターネット > セキュリティー > DMZ を 選択して、DMZ ページを開きます。図 3-24

## 🗵 3-24 DMZ

```
ページ情報
```

```
このページでは、DMZパラメータの設定機能を提供します。
```

DMZ

2. DMZ パラメータを設定します。表 3-17

表 3-17 DMZ パラメータ

| パラメータ  | 説明                               |
|--------|----------------------------------|
| DMZ    | DMZ ホスト機能を有効または無効にする。            |
| WAN 接続 | LAN 側サーバーにアクセスする為に使用される WAN 接続   |
|        | LAN 側のコンピュータまたはワイヤレスデバイスの MAC アド |
| LANホスト | レスまたは IP アドレス。                   |

3. 変更を適用するには [適用] ボタンをクリックします。

# 3.2.6 ポート転送の設定

このセクションでは、外部ネットワークからのコンピュータが WAN 接続を介して LAN 側サーバーにアクセスできるようにポート転送を設定する方法を紹介します。ポート転 送ではポート転送設定の為のパラメータを提示します。

複数のサービス用のローカルサーバがあり、それらをパブリックにアクセス可能にしたい場合は、ポート転送ポリシーを指定する必要があります。NAT を適用する事で、これらサーバーの内部 IP アドレスをインターネット上でユニークなシングル IP アドレスに変換します。

インターネットユーザにとって、LAN 上のすべての仮想サーバーは同じ IP アドレスを持っています。この IP アドレスは ISP によって割り当てられます。

インターネットユーザにサーバー接続を容易にする為、このアドレスは動的ではなく静 的である必要があります。

但し、インターネットユーザにサーバー接続を容易にする為、動的 DNS を使用して IP アドレスの代わりに URL を使って仮想サーバーにアクセスできるようになります。

手順

 ZXHN F2866Sのメインページでインターネット>セキュリティー>ポート転送を 選択して、ポート転送ページを開きます。図 3-25

図 3-25 ポート転送

ページ情報

| このページでは、ポート転送パラメータの設定機能を提供します。 |                   |       |  |
|--------------------------------|-------------------|-------|--|
| ▼ ポート転送                        |                   |       |  |
| ポート転送を設定する際に注意すべき点は何です         | <u>- (1)</u>      |       |  |
| ▼ 新項目                          | ○オン ●オフ           | ŵ     |  |
| 名前                             |                   |       |  |
| プロトコル                          | ТСР               |       |  |
| WAN接続                          | オートセンス            |       |  |
| WANホストのIPアドレス                  | 0.0.0.0.0.0.0.0.0 |       |  |
| LANホスト                         |                   |       |  |
| WANポート                         | ~                 |       |  |
| LANホストポート                      | ~                 |       |  |
|                                |                   |       |  |
|                                | 適用                | キャンセル |  |
| 🛨 新しいアイテムを作成する                 |                   |       |  |

 ポート転送パラメータを設定します。表 3-18 表 3-18 ポート転送パラメータ

| パラメータ           | 説明                                |
|-----------------|-----------------------------------|
| ポート転送スイッチ       | ポート転送機能を有効または無効にする。               |
| 名前              | LAN 側のホスト名, null にする事はできない。       |
| プロトコル           | プロトコル名(TCP と UDP を含む).            |
|                 | テフォルトのフロトコルは ICP.                 |
| WAN 接続          | LAN 側サーバーへのアクセスに使用される WAN 接続。     |
| WAN ホスト IP アドレス | IPv4 アドレスのための IPv4 WAN 接続         |
| LAN ホスト         | LAN 側ホストの IPv4 アドレス、又は MAC アドレス   |
| WAN ポート         | WAN 側ホストのポートセグメント. 範囲: 1 - 65535. |
| LAN ホスト ポート     | LAN 側ホストのポート番号範囲 範囲: 1 - 65535.   |

3. 変更を適用するには、[適用] ボタンをクリックします。

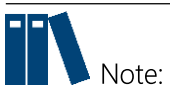

- この機能により、ユーザは WAN 側から LAN 側の仮想ホストにアクセスすること ができます。
- ポート転送を使用することにより、WAN 側から割り当てられた IP とポート間のホストへのアクセスは、LAN 側の1つのホストに転送されます。

# 3.2.7 ポートトリガーの設定

このセクションでは、ポートトリガーの設定方法について説明します。ポートトリガー はポートトリガー設定に必要なパラメータを提供します。 1つのポートがトリガー・ポートになるように構成されている場合、もし一つのアプリケ ーションが、トリガリングポートを外部との接続をセットアップする為に使用していれば 、ZXHN F2866S デバイスはその外部接続を内部送信のポートを開くために転送します。 ポートトリガーは、ポートを保護するために使用されます。システムはこれらのポート がトリガーされていない限り、これらのポートをオープンする事はありません。

手順

 ZXHN F2866Sのメインページでインターネット>セキュリティー>ポートト リガーを選択して、ポートトリガーページを開きます。 図 3-26

| 図 3-26 > | ポート | トリガー |
|----------|-----|------|
|----------|-----|------|

```
ページ情報
このページには、ポートトリガパラメータの設定機能があります。
```

▼ ポートトリガー

| ▼ | 新項目          | ○ォン ●オフ  | ŵ |
|---|--------------|----------|---|
|   | 名前           |          |   |
|   | トリガーIP アドレス  | 0.0.0    |   |
|   | サービスタイプ      | ТСР      |   |
|   | トリガーポート      |          |   |
|   | 接続タイプ        | ТСР      |   |
|   | WANポートの範囲    | ~        |   |
|   | タイムアウト       | 1200 s   |   |
|   |              |          |   |
|   |              | 適用 キャンセル |   |
| + | 新しいアイテムを作成する |          |   |

2. ポートトリガーのパラメータを設定します。表 3-19

#### 表 3-19 ポートトリガーパラメータ

| パラメータ               | 説明                                 |
|---------------------|------------------------------------|
| ポートトリガスイッチ          | ポートトリガー機能を有効または無効にする。              |
| 名前                  | ポートトリガーの名前                         |
| トリガー <b>IP</b> アドレス | LAN 側のコンピュータの IP アドレス。             |
| サービスタイプ             | TCP, UDP 及び TCP AND UDP を含むアプリケーショ |
|                     | ンのサービスタイプ。デフォルトのサービスタイプは           |
|                     | TCP.                               |

| トリガポート    | アプリケーションで使用するポート.                                                                                         |
|-----------|----------------------------------------------------------------------------------------------------|
| 接続タイプ     | 外部への接続に使用されるアプリケーションサービ                                                                                   |
|           | ス。TCP, UDP と TCP AND UDP.を含む                                                                              |
|           | デフォルトのサービスタイプは TCP.                                                                                       |
| WAN ポート範囲 | トリガポートマップ上のデバイスプロトコルのポート範<br>囲を指定する。(パケットのレイヤ4のポート番号)デ<br>バイスがトリガポートにアクセスするとスタートポート<br>トェンドポートのサービスが有効にたる |
|           | WAN のスタートポートとエンドポートは次の条件を満<br>たす必要がある。                                                                    |
|           | <ul> <li>エンドホードの番号はスタードホードの番号より大きい。</li> <li>終了ポート番号と開始ポート番号の差は9未満</li> </ul>                             |
| タイムアウト    | トラフィックが発生しない時間。デフォルト: 1200.<br>範囲 60 - 1800.                                                              |

3. 変更を適用するには[適用] ボタンをクリックします。

# 3.3 ペアレンタルコントロールの設定

このセクションでは、ペアレンタルコントロールを構成する方法について説明します。

手順

ZXHN F2866S のメインページを開き インターネット>ペアレンタルコントロール を選択して、ペアレンタルコントロール ページを開きます。図 3-27
 図 3-27 ペアレンタルコントロール

29

ページ情報

このページでは、ペアレンタルコントロールのパラメータ設定機能を提供します。

▼ ペアレンタルコントロール

| ▼ 新項目          | ○オン ◎オフ                              | Û  |
|----------------|--------------------------------------|----|
| 名前             |                                      |    |
| ユーザー識別子        |                                      |    |
|                | 関連するデバイスから選択する。                      |    |
| 時間ポリシー         |                                      |    |
| 日々             | □毎日                                  |    |
|                | □ <mark>日</mark> . □月 □火 □水 □木 □金 □土 |    |
| 期間             | 00 Vh 00 Vmin ~ 23 Vh 59 Vmin 終日     |    |
| アクション          | インターネットアクセ                           |    |
|                | 適用 キャン・                              | セル |
| 🛨 新しいアイテムを作成する |                                      |    |

2. ペアレンタルコントロールの設定。表 3-20

| パラメータ  | 詳細説明                                                                                                    |
|--------|----------------------------------------------------------------------------------------------------|
| オン/オフ  | <br>オンをクリックしてペアレンタルコントロール機能を有効にしま<br>す.                                                                                                    |
| 名称     | ペアレンタルコントロールの名称                                                                                                    |
| ユーザ ID | IP アドレスまたは MAC アドレスに従ってユーザ情報を設定し<br>てください。                                                                                                    |
| 日      | ペアレントコントロール設定が適用される日を指定します。                                                                                                    |
| 期間     | ペアレントコントロール設定が適用される時間を指定します。                                                                                                    |
| アクション  | <ul> <li>デバイスサポート:</li> <li>インターネットアクセスの禁止<br/>インターネットアクセスは許可されません。</li> <li>URLブラックリスト<br/>このモードを選択すると、URLに設定されている Web サ<br/>イトは除外され、アクセスできません。</li> <li>URLホワイトリスト</li> <li>このモードを選択すると、URLに設定された Web サイトにのみ<br/>アクセスできます。</li> </ul> |

表 3-20 ペアレンタルコントロールパラメータ

3. 変更を適用するには[適用]ボタンをクリックします。

# 3.4 SNTPの設定

このセクションでは、SNTP の設定方法について説明します。 SNTP は SNTP 設定機能の パラメータを提供します。

手順

ZXHN F2866S のメインページでインターネット > SNTP を選択して、SNTP ページを開きます。図 3-28

### **3-28 SNTP**

ページ情報 このページでは、SNTPパラメータの設定機能を提供します。

▼ SNTP

| 現在の日付と時刻    | 1970-01-01T00:41:12 |          |
|-------------|---------------------|----------|
| タイムゾーン      | (GMT) モンロピア         |          |
| プライマリNTPサーバ |                     |          |
| セカンダリNTPサーバ |                     |          |
| ポーリング間隔     | 86400               | s        |
| DSCP        |                     |          |
|             |                     |          |
|             |                     | 適用 キャンセル |

2. SNTP パラメータを設定します。表 3-21

### 表 3-21 SNTP パラメータ

| パラメータ              | 詳細説明                          |
|--------------------|-------------------------------|
| タイムゾーン             | タイムゾーン                        |
| プライマリ/セカンダリ NTP サー | プライマリ/セカンダリ/第3/第4/第5NTP サーバーの |
|                    | IPアドレス。                       |
| ポーリング間隔            | 時間同期の間隔、デバイス:2番目              |
| DSCP               | Range: 0 - 63.                |

3. 変更を適用するには[適用]ボタンをクリックします。

第4章 4.ローカルネットワークの設定

# 4.1 WLAN の設定

# 4.1.1 WLAN ステータスの確認

このセクションでは WLAN ステータスの確認方法を説明します。

手順

1. ZXHN F2866S のメイン画面でローカルネットワーク>ステータス > WLAN ステ ータス を選択して、WLAN ステータス ページを開きます。図 4-1

| WLANステータス      | Z             |               |                   |
|----------------|---------------|---------------|-------------------|
| WLAN基本ステータス    | κ.            |               |                   |
| WLAN (2.4GHz)  | オン            | チャネル (2.4GHz) | 11                |
| WLAN (5GHz)    | オン            | チャネル (5GHz)   | 100               |
| SSID1 (2.4GHz) |               |               |                   |
| SSID名          | F2866S-QC43-A | MACアドレス       | 14:3e:bf:b5:b2:2c |
| SSIDスイッチ       | オン            | 受信パケット/送信パケット | 0/296             |
| 暗号化タイプ         | WPA/WPA2-PSK  | 受信バイト数/送信バイト数 | 0/20128           |
| SSID2 (2.4GHz) |               |               |                   |
| SSID名          | SSID2         | MACアドレス       | 00:00:00:00:00:00 |
| SSIDスイッチ       | オフ            | 受信パケット/送信パケット | 0/0               |
| 暗号化タイプ         | WPA/WPA2-PSK  | 受信バイト数/送信バイト数 | 0/0               |
| SSID3 (2.4GHz) |               |               |                   |
| SSID名          | SSID3         | MACアドレス       | 00:00:00:00:00    |
| SSIDスイッチ       | オフ            | 受信パケット/送信パケット | 0/0               |
| 暗号化タイプ         | WPA/WPA2-PSK  | 受信バイト数/送信バイト数 | 0/0               |

- リフレッシュボタンをクリックすると最新の WLAN (2.4GHz/5GHz) ステータ スを表示します。WLAN (2.4GHz/5GHz) ステータスには WLAN 基本ス テータス, SSID 名, SSID スイッチ, 暗号化タイプ, MAC アドレス,受信パケット 数/送信パケット数と受信バイト数/送信バイト数を含みます。
- 3. WLAN クライアントステータスをクリックすると WLAN クライアントステータス 画面に進みます。図 4-2

#### 図 4-2 WLAN クライアントステータス

| ▼ WLANクライア | ントステータス                   |         |                   |
|------------|---------------------------|---------|-------------------|
| クライアント-1   |                           |         |                   |
| SSID       | SSID1                     | 名前      | ZTE-V1000         |
| IPv4アドレス   | 192.168.1.3               | MACアドレス | 60:14:66:47:d0:be |
| IPv6アドレス   | fe80::6214:66ff:fe47:d0be |         |                   |

4. **リフレッシュ**ボタンをクリックすると最新の WLAN クライアントステータスを表示します。

# 4.1.2 WLAN 基本設定

このセクションでは、WLAN 基本設定の設定方法を説明します。 WLAN 基本設定のパラメータの設定情報を提供します。

### 手順

### WLAN オン/オフ 設定

 ZXHN F2866Sのメイン画面で ローカルネットワーク > WLAN > WLAN 基 本を選択して、WLAN オン/オフ設定ページを開きます。図 4-3

#### 図 4-3 WLAN オン/オフ 設定

ページ情報 このページでは、WLAN基本パラメータの設定機能を提供します。

#### ▼ WLANオン/オフ設定

WLANのオン/オフを設定する際に注意すべき点は何ですか?

| ◉ マニュアル ○ 電源スケジュールを設定する |                                                                                   |                                                                                   |
|-------------------------|-----------------------------------------------------------------------------------|-----------------------------------------------------------------------------------|
| ● オン ○ オフ               |                                                                                   |                                                                                   |
| ● オン ○ オフ               |                                                                                   |                                                                                   |
|                         | (N                                                                                |                                                                                   |
|                         | 適用                                                                                | キャンセル                                                                             |
|                         | <ul> <li>● マニュアル ○ 電源スケジュールを設定する</li> <li>● オン ○ オフ</li> <li>● オン ○ オフ</li> </ul> | <ul> <li>● マニュアル ○ 電源スケジュールを設定する</li> <li>● オン ○ オフ</li> <li>● オン ○ オフ</li> </ul> |

2. WLAN オン/オフ パラメータ を設定します。表 4-1

### 表 4-1 WLAN オン/オフ設定パラメータリスト

| パラメータ | 詳細説明                                                                                                    |
|-------|----------------------------------------------------------------------------------------------------|
| モード   | $ \begin{array}{l} WLAN \leftarrow F \cdot T \mathcal{T} \mathcal{T} \mathcal{T} \mathcal{T} \mathcal{T} \mathcal{T} \mathcal{T} \mathcal$ |
|       | WLAN を手動でオンにします。                                                                                                    |
|       | <ul> <li>電源スケジュールを設定する</li> </ul>                                                                                                    |
|       | WLAN はスケジュールされた設定でオンになります。                                                                                                    |

| WLAN (2.4GHz) | オフをクリックすると 2.4GHz WLAN は無効になります。 |
|---------------|----------------------------------|
|               | 初期値:オン(有効)                       |
| WLAN (5GHz)   | オフをクリックすると 5GHz WLAN は無効になります。   |
|               | 初期値:オン(有効)                       |

3. 適用ボタンをクリックします。

### WLAN SSID の設定

4. WLAN SSID の設定を選択すると WLAN SSID の設定画面に進みます。図4-4

### 図 4-4 WLAN SSID の設定

#### ▼ WLAN SSIDの設定

| ▼ | SSID1 (2.4GHz)        | ● オン ○ オフ                             |
|---|-----------------------|---------------------------------------|
|   | SSID名                 | F2866S-QC43-A                         |
|   | SSID非表示               | ○ オン ● オフ                             |
|   | 暗号化タイプ                | WPA/WPA2-PSK-TKIP/AES                 |
|   | WPAパスフレーズ             | ••••••• Ø                             |
|   | SSID分離                | ○ オン <sup>●</sup> オフ                  |
|   | 最大クライアント数             | 32                                    |
|   | 優先順位                  | 0                                     |
|   |                       |                                       |
|   |                       | 適用 キャンセル                              |
| • | SSID2 (2.4GHz)        | $\bigcirc$ $\pm 2$ $\bigcirc$ $\pm 7$ |
|   | SSID3 (2.4GHz)        |                                       |
| - |                       |                                       |
|   | <u>SSID4 (2.4GHz)</u> | ○ オン ◎ オフ                             |
| ► | SSID5 (5GHz)          | ◎ オン ○ オフ                             |
| ► | SSID6 (5GHz)          | ○ オン ◎ オフ                             |
| ► | SSID7 (5GHz)          | ○ オン <sup>●</sup> オフ                  |
| Þ | SSID8 (5GHz)          | ○ オン <sup>●</sup> オフ                  |

5. WLAN SSID パラメータを設定します。表 4-2

## 表 4-2 WLAN SSID 設定パラメータ

| パラメータ    | 詳細説明                      |
|----------|---------------------------|
| SSID 名   | SSID の名前を入力します。           |
| SSID 非表示 | 違法ユーザを防ぐために SSID 情報を隠します。 |

| 暗号化タイプ    | 暗号化タイプを選択します。 オプション:                                                                                               |  |
|-----------|----------------------------------------------------------------------------------------------------|--|
|           | No Security                                                                                                    |  |
|           | • WPA-PSK-TKIP                                                                                                    |  |
|           | • WPA-PSK-AES                                                                                                    |  |
|           | WPA/WPA2-PSK-TKIP                                                                                                  |  |
|           | WEP-OpenSystem                                                                                                    |  |
|           | WEP-SharedKey                                                                                                    |  |
| パスワードの表示  | パスワードの表示/非表示を選択します。                                                                                                |  |
| WPAパスフレーズ | 暗号化タイプが WPA-PSK-TKIP、WPA-PSK-AES また<br>は WPA / WPA2-PSK-TKIP、WPA に設定する場合、パ<br>スフレーズを設定する必要があります。 範囲は 8~63<br>文字です。 |  |
| SSID 分離   | SSID 分離機能が有効になっている場合、同じ SSID を<br>持つワイヤレスクライアントは互いにアクセスできま<br>せん。                                                  |  |
| 最大クライアント数 | ネットワークにアクセスできる無線端末の数を設定します。範囲は 1~32 です。                                                                            |  |
| 優先順位      | Queue の優先順位を設定します。<br>範囲は 0~7 です。                                                                                  |  |

6. 適用ボタンをクリックします。

WLAN グローバル設定

7. WLAN グローバル設定を選択して、WLAN グローバル設定ページを開きま す。図 4-5

図 4-5 WLAN グローバル設定

▼ WLANグローバル設定

| • | <u>2.4GHz</u> |                 |          |
|---|---------------|-----------------|----------|
|   | チャネル          | 自動              | 1        |
|   | モード           | 混合(802.11b/g/n) | •        |
|   | 国/地域          | 日本              | •        |
|   | 帯域幅           | 20MHz           | •        |
|   | SGI           | ○ オン ● オフ       |          |
|   | ビーコン間隔        | 100             | ms       |
|   | 送信電力          | 100%            | •        |
|   | QoSタイプ        | WMM             |          |
|   | RTSしきい値       | 2347            |          |
|   | DTIM間隔        | 1               |          |
|   |               | _               |          |
|   |               | _               | 適用 キャンセル |
| • | 5GHz          |                 |          |

8. WLAN グローバルのパラメータを設定します。表 4-3

# 表 4-3 WLAN グローバル設定パラメータ

| パラメータ | 詳細説明                                                     |
|-------|----------------------------------------------------------|
| チャンネル | デフォルトは <b>自動</b> です                                      |
|       | • 2.4GHz: Auto, 1 - 13.                                  |
|       | • 5GHz:<br>Auto,36,40,44,48,52,56,60,64,100,104,108,112. |

| モード      | WLAN 送信モードを選択します。                                  |  |
|----------|----------------------------------------------------|--|
|          | <ul><li>2.4GHz:</li><li>IEEE802.11b only</li></ul> |  |
|          | IEEE802.11g only                                   |  |
|          | IEEE802.11n only                                   |  |
|          | ● 混合 (802.11b/g)                                   |  |
|          | ● 混合(802.11g/n)                                    |  |
|          | ● 混合(802.11b/g/n)                                  |  |
|          | 5GHz:                                              |  |
|          | IEEE802.11a only                                   |  |
|          | IEEE802.11n only                                   |  |
|          | ● 混合(802.11a/n)                                    |  |
|          | ● 混合(802.11a/n/ac)                                 |  |
| 国/地域     | 国または地域を選択します。                                      |  |
| 帯域幅      | 帯域幅を選択します。                                         |  |
|          | 2.4 GHz: Auto, 20 MHz, 40 MHz. 初期值:20 MHz          |  |
|          | 5GHz: 20 Mhz, 40 Mhz, 80 Mhz. 初期值:80 MHz           |  |
| SGI      | トラフィックフローを増やす場合は、このオプションを有効<br>にします。               |  |
| ビーコン間隔   | ワイヤレスデバイスが SSID 情報をブロードキャストする                      |  |
|          | ための時間間隔です。初期値で使用してください。                            |  |
| 送信電力     | 必要に応じて送信電力を選択してください。                               |  |
| QoS しきい値 | 3つの QoS タイプを選択できます。                                |  |
|          | Disable                                            |  |
|          | • WMM                                              |  |
|          | • SSID                                             |  |
| RTS しきい値 | パケットのしきい値送信要求を指定します。 パケットが                         |  |
|          | この値を超えると、デバイスはネゴシエーションのために                         |  |
|          | 宛先ポイントを開くために RTS 値を送信します。<br>初期値:2347              |  |
| DTIM 間隔  | 範囲:1 - 5.<br>初期値: 1.                               |  |

9. **適用**ボタンをクリックします。

# 4.1.3 WLAN 拡張パラメータの設定

この手順では WLAN 拡張設定の設定方法を説明します。 WLAN 拡張は WLAN 拡張パラ メータの設定機能を提供します。

手順

### アクセス制御-モード設定

 ZXHN F2866S のメイン画面でローカルネットワーク > WLAN > WLAN 拡 張を選択して、アクセス制御-モード設定ページを開きます。図 4-6

図 4-6 WLAN 拡張

ページ情報

このページでは、WLAN拡張パラメータの設定機能を提供します。

▼ アクセス制御-モード設定

| SSID1 | ◉ フィルタなし ○ ブラックリスト ○ ホワイトリスト |
|-------|------------------------------|
| SSID2 | ◉ フィルタなし ○ ブラックリスト ○ ホワイトリスト |
| SSID3 | ◉ フィルタなレ ○ ブラックリスト ○ ホワイトリスト |
| SSID4 | ◉ フィルタなレ ○ ブラックリスト ○ ホワイトリスト |
| SSID5 | ◉ フィルタなし ○ ブラックリスト ○ ホワイトリスト |
| SSID6 | ◉ フィルタなレ ○ ブラックリスト ○ ホワイトリスト |
| SSID7 | ◉ フィルタなレ ○ ブラックリスト ○ ホワイトリスト |
| SSID8 | ◉ フィルタなレ ○ プラックリスト ○ ホワイトリスト |
|       |                              |
|       | 適用 キャンセル                     |
|       |                              |

- 2. アクセス制御-モードを選択します。
- 3. 適用ボタンをクリックします。

アクセス制御-ルール設定

4. アクセス制御-ルール設定を選択すると**アクセス制御-ルール設定画面**に進みま す。図 4-7

#### 図 4-7 アクセス制御-ルール設定

|   | アクセス制御-ルー,            |                        |   |
|---|-----------------------|------------------------|---|
| • | 新項目                   |                        | ŵ |
|   | 名前<br>SSID<br>MACアドレス | SSID1 V<br>: : : : : : |   |
|   |                       | 適用 キャンセル               |   |
| • | 新しいアイテムを作成する          | 5                      |   |

5. アクセス制御-ルールの パラメータを設定します。表 4-4 表 4-4 アクセス制御-ルール設定 パラメータリスト

| パラメータ   | 詳細説明                       |
|---------|----------------------------|
| 名前      | アクセス制御の名前を設定します。           |
| SSID    | SSID を選択して ACL を設定します。     |
| MACアドレス | WLAN デバイスの MAC アドレスを設定します。 |

6. 適用ボタンをクリックします。

# 4.1.4 WPSの設定

このセクションでは WPS の設定方法を説明します。

手順

 ZXHN F2866S のメイン画面で ローカルネットワーク > WLAN > WPS を選択 して WPS ページを開きます。図 4-8.

### 図 4-8 WPS 設定

ページ情報

このページでは、WPSパラメータの設定機能を提供します。

#### WPS

| <u>WPSの設定時に注意すべき点は何ですか?</u> |               |     |  |    |
|-----------------------------|---------------|-----|--|----|
| ▼                           | <u>2.4GHz</u> |     |  |    |
|                             | WPSモード        | РВС |  | 適用 |
| Þ                           | 5GHz          |     |  |    |

WPS パラメータリストを設定します。表 4-5

### 表 4-5 WPS パラメータリスト

| パラメータ   | 詳細説明                                                              |
|---------|-------------------------------------------------------------------|
| WPS モード | デバイスがサポートする WPS モード。通常は PBC に設定されてい<br>ます。                        |
|         | ● PBC( <u>P</u> ush <u>B</u> utton <u>C</u> onnecting): プッシュボタン接続 |
|         | ● 無効                                                              |

2. 適用ボタンをクリックします。

# 4.2 LAN の設定

# 4.2.1 LAN ステータスの確認

このセクションでは LAN ステータスの確認方法を説明します。

手順

ZXHN F2866S のメイン画面で ローカルネットワーク > ステータス を選択して、LAN 情報 ページを開きます。図 4-9.

### 図 4-9 LAN 情報

ページ情報

このページは、LANステータスを表示します。

#### ▼ LAN情報

| イーサネットボート           | LAN1            |
|---------------------|-----------------|
| 状態                  | Up/1000Mbps/全二重 |
| 受信/送信されたバイト数        | 2096856/8612591 |
| 受信/送信されたパケット        | 16615/17902     |
| 受信/送信されたユニキャストパケット  | 16087/17871     |
| 受信/送信されたマルチキャストパケット | 426/20          |
| 受信/送信されたエラーパケット     | 0/0             |
| 受信/送信されたパケットを破棄する   | 0/0             |

- 2. リフレッシュボタンをクリックすると最新の LAN ステータスが表示されます。
- 3. LAN クライアントステータスをクリックすると LAN クライアントステータス 画面に進みます。図 4-10.

図 4-10 LAN クライアントステータス

▼ LANクライアントステータス

| クライアント-1 |             |         |                   |  |
|----------|-------------|---------|-------------------|--|
| ポート      | LAN1        | 名前      | A23329746         |  |
| IPv4アドレス | 192.168.1.2 | MACアドレス | dc:4a:3e:40:dc:cf |  |
| IPv6アドレス |             |         |                   |  |

リフレッシュ

4. リフレッシュをクリックすると最新の LAN クライアントステータスが表示します。 LAN クライアントステータスには、ポート, IPv4 アドレス, IPv6 アドレス, 名前と MAC アドレスが含まれます。

# 4.2.2 LAN (IPv4)の設定

このセクションでは LAN (IPv4) の設定方法を説明します。LAN (IPv4)は LAN (IPv4) パ ラメータの設定機能を提供します。

インターネットステータスの関連情報には、割り当てアドレス(DHCP)、DHCP サーバ ー、DHCP バインディング、およびデバイスの DHCP ソースが含まれます。

手順

### 割り当てアドレス (DHCP)

- ZXHN F2866Sのメイン画面で ローカルネットワーク > LAN > IPv4 を選 択して 割り当てアドレス (DHCP) ページを開きます。
- 2. リフレッシュをクリックすると 最新の割り当てアドレス (DHCP)情報が表示 されます。 図 4-11

### 図 4-11 割り当てアドレス確認

ページ情報

このページでは、LAN (IPv4) パラメータの設定機能を提供します。

▼ 割り当てアドレス (DHCP)

| ホスト名      | MACアドレス           | IPアドレス      | ポート   | 残りのリース           |
|-----------|-------------------|-------------|-------|------------------|
| A23329746 | dc:4a:3e:40:dc:cf | 192.168.1.2 | LAN1  | 22 h 53 min 5 s  |
| ZTE-V1000 | 60:14:66:47:d0:be | 192.168.1.3 | SSID1 | 23 h 54 min 25 s |

リフレッシュ

3. 適用ボタンをクリックします。

### DHCP ポート制御

**DHCP ポート制御**を選択すると **DHCP ポート制御設定画面**に進みます。 図 4-12.

図 4-12 DHCP ポート制御設定

| LAN1  | ● 制御なし ○ インターネット ○ ローカル |
|-------|-------------------------|
| LAN2  | ● 制御なし ○ インターネット ○ ローカル |
| LAN3  | ● 制御なし ○ インターネット ○ ローカル |
| LAN5  | ● 制御なし ○ インターネット ○ ローカル |
| SSID1 | ● 制御なし ○ インターネット ○ ローカル |
| SSID2 | ● 制御なし ○ インターネット ○ ローカル |
| SSID3 | ● 制御なし ○ インターネット ○ ローカル |
| SSID4 | ● 制御なし ○ インターネット ○ ローカル |
| SSID5 | ● 制御なし ○ インターネット ○ ローカル |
| SSID6 | ● 制御なし ○ インターネット ○ ローカル |
| SSID7 | ● 制御なし ○ インターネット ○ ローカル |
| SSID8 | ● 制御なし ○ インターネット ○ ローカル |
|       |                         |
|       | 適用 キャンセル                |
|       |                         |

- 5. DHCP ソースパラメータを選択します。
- 6. 適用ボタンをクリックします。

### DHCP バインディング

7. DHCP バインディングを選択すると DHCP バインディング設定画面に進み ます。 図 4-13

### 図 4-13 DHCP バインディング

▼ DHCPバインディング

| ▼ 新項目                   |    | ŵ     |
|-------------------------|----|-------|
| 名前<br>MACアドレス<br>IPアドレス |    |       |
|                         | 適用 | キャンセル |
| 🛨 新しいアイテムを作成する          |    |       |

8. DHCP バインディングパラメータを設定します。 表 4-6

### 表 4-6 DHCP バインディングパラメータ

| パラメータ    | 詳細説明                          |
|----------|-------------------------------|
| 名前       | DHCP バインディングの名前を設定します。        |
| MAC アドレス | DHCP バインディングの MAC アドレスを設定します。 |
| IP アドレス  | DHCP バインディングの IP アドレスを設定します。  |

<sup>▼</sup> デバイスのDHCPソース

9. 適用ボタンをクリックします。

# DHCP サーバー

10. DHCP Server を選択すると DHCP サーバー設定画面に進みます。 図 4-14

| ОНСРサ−/<-     | ● オン ○ オフ           |
|---------------|---------------------|
| AN IPアドレス     | 192. 168. 1. 1      |
| サブネットマスク      | 255 . 255 . 255 . 0 |
| OHCP開始IP アドレス | 192 . 168 . 1 . 2   |
| OHCP終了IP アドレス | 192 . 168 . 1 . 254 |
| SP DNS        | ○ オン ● オフ           |
| プライマリDNS      | 192 . 168 . 1 . 1   |
| セカンダリDNS      | 0,0,0,0             |
| リース時間モード      | אָגאַג 🗸            |
| リース時間         | 86400 s             |

11. DHCP サーバーパラメータを設定します。 表 4-7

| パラメータ           | 説明                                                                                                    |
|-----------------|----------------------------------------------------------------------------------------------------|
| DHCP サーバー       | デバイスを DHCP サーバーとして機能させ、IP アド<br>レスを割り当ててクライアント PC またはワイヤレ<br>スデバイスを開くには、オンを選択します。                                                  |
| LAN IP アドレス     | LAN IPv4 のアドレスを設定します。                                                                                                    |
| サブネットマスク        | デバイスのサブネットマスクを設定します。                                                                                                    |
| DHCP 開始 IP アドレス | DHCP アドレスプールの開始 IP アドレスを設定します。                                                                                                    |
| DHCP 終了 IP アドレス | DHCP アドレスプールの終了 IP アドレスを設定します。                                                                                                    |
| ISP DNS         | オンを選択すると ISP DNS 機能が有効になります。<br>オフを選択すると ISP DNS 機能が無効になります。                                                                       |
| プライマリ DNS       | ISP から提供された DNS サーバーの IP アドレスを<br>設定します。                                                                                           |
| セカンダリ DNS       | <b>ISP</b> から提供された DNS サーバー2 の IP アドレスを<br>設定します。                                                                                  |
| リース時間モード        | リースタイムのモードを選択します。                                                                                                    |
| リース時間           | クライアント PC が DHCP サーバーによって割り当<br>てられた IP アドレスを使用している時間を設定しま<br>す。<br>リース期限が切れると、プライベート IP アドレスは<br>他のネットワークデバイスに割り当てられるように<br>なります。 |

### 表 4-7 DHCP サーバーパラメータ

# 4.2.3 LAN (IPv6)の設定

この手順では LAN (IPv6)の設定方法を説明します。

インターネットステータスの関連情報には、**割り当てアドレス(DHCPv6)、LAN ア** ドレス管理、DHCPv6 サーバー、静的プレフィックス、ポート制御、RA サービスが含 まれます。

前提条件

プレフィックス委任を設定する前に、設定する IPv6 WAN 接続でプレフィックス委任が 有効になっていることを確認します。

手順

#### 割り当てアドレス (DHCPv6)を確認します。

ZXHN F2866S のメイン画面で ローカルネットワーク > LAN > IPv6 を選択して割り当てアドレス (DHCPv6) ページを開きます図 4-15.

図 4-15 割り当てアドレス(DHCPv6) ページ

```
ページ情報
このページでは、LAN(IPv6)パラメータの設定機能を提供します。
```

▼ 割り当てアドレス (DHCPv6)

🕕 データがありません。

リフレッシュ

2. リフレッシュをクリックすると最新の情報が表示されます。

#### LAN アドレスの設定

- LAN アドレス管理をクリックし、LAN アドレス管理ページを表示します。図
   4-16.
  - 図 4-16 LAN アドレス管理ページ

| • | LANZ | ドレス管理 |
|---|------|-------|

|  | 適用 | キャンセル |
|--|----|-------|

2. Configure the LAN アドレスパラメータを設定します。表 4-8 に LAN アドレス パラメータを一覧します。

### 表 4-8 LAN アドレスパラメータの説明

| パラメータ         | 説明           |
|---------------|--------------|
| LAN IPv6 アドレス | LANのIPv6アドレス |

3. 変更を適用するには適用ボタンをクリックします。

### 静的プレフィックスの設定.

静的プレフィックスをクリックし、静的プレフィックスページを開きます。図
 4-17.

### 図 4-17 静的プレフィックスページ

| ▼ 静的プレフィックス   | ζ |    |    |       |
|---------------|---|----|----|-------|
| ▼ 新項目         |   |    |    | Ŵ     |
| 名前<br>プレフィックス |   | 64 | 適用 | キャンセル |
| 🛨 新しいアイテムを作成す | 5 |    |    |       |

2. 静的プレフィックスのパラメータを設定します。表 4-9 に静的プレフィック スパラメータを一覧します。

#### 表 4-9 静的プレフィックスパラメータの説明

| パラメータ   | 説明                                                                |
|---------|-------------------------------------------------------------------|
| 名前      | プレフィックスの名前                                                        |
| プレフィックス | IPv6 アドレスとプレフィックス長。GUA プレフィッ<br>クスのみがサポートされます。プレフィックス長範<br>囲: 64. |

3. 変更を適用するには適用ボタンをクリックします。

### DHCPv6 サーバーの設定

1. DHCPv6 サーバーをクリックして DHCPv6 サーバーのページを開きます。表 4-18.

#### 図 4-18 DHCPv6 サーバーページ

| DHCPv6サーバー                                     |          |
|------------------------------------------------|----------|
| ICPv6サーバを設定する際に注意すべき点は何ですか?                    |          |
| DHCPv6サーバー ・・・・・・・・・・・・・・・・・・・・・・・・・・・・・・・・・・・ |          |
| DNS委任タイプ  ・ ・ 自動 ・ つマニュアル                      |          |
| DNSリフレッシュ時間 86400 s                            |          |
| プレフィックス委任タ オートセンス                              |          |
| イプ                                             |          |
|                                                | 適用 キャンセル |

2. DHCP サーバーパラメータを設定します。表 4-10 に DHCP サーバーパラメ ータを一覧します。

| パラメータ                   | 説明                                                                                                    |
|-------------------------|----------------------------------------------------------------------------------------------------|
| DHCPv6 サーバー             | オンを選択するとデバイスは DHCP サーバーとし<br>て機能し、 クライアント PC もしくは wireless デバ<br>イスに IP アドレスを割り当てます。                                                                                                    |
| DNS 委任タイプ               | <ul> <li>DNS 委任タイプ:</li> <li>         ・ 自動:使用可能なすべての DNS から自動的に選<br/>択された 1 つの DNS が委任されます。         マニュアル:以前に構成されたすべての DNS から         手動で選択された 1 つ以上の DNS が委任されま         す。     </li> </ul> |
| <b>DNS</b> リフレッシュ時<br>間 | クライアント PC が DHCP サーバーによって割り当<br>てられた IP アドレスを使用する時間.<br>リース期間が終了すると、プライベート IP アドレ<br>スは他のネットワークデバイスに割り当てることが<br>できます。                                                                       |
| プレフィックス委任<br>タイプ        | <ul> <li>オプション:</li> <li>オートセンス:使用可能なすべてのプレフィックスから自動的に選択された1つのプレフィックスが委任されます。</li> <li>マニュアル:以前に構成されたすべての静的プレフィックスから手動で選択された1つ以上のプレフィックスが委任されます.</li> <li>無効:プレフィックスは委任されません.</li> </ul>    |

### 表 4-10 DHCP サーバーパラメータの説明

3. 変更を適用するには **適用** ボタンをクリックします。

### RA サービスの設定

1. RA サービスをクリックして RA サービスページを開きます。 🗵 4-19.

### 図 4-19 RA サービスページ

▼ RAサービス

### RAサービスの設定時に注意すべき点は何ですか?

| RAサービス       | ◎オン     | ○オフ |   |
|--------------|---------|-----|---|
| MTUを指定する     | ○オン     | ●オフ |   |
| プリファレンス      | <b></b> |     | ~ |
| 最小再試行間隔      | 200     |     |   |
| 最大再試行間隔      | 600     |     |   |
| Μ            | ○オン     | ●オフ |   |
| 0            | ◎オン     | ○ォフ |   |
| プレフィックス委任タイプ | オートも    | ュンス | ~ |
|              |         |     |   |
|              |         |     |   |
|              |         |     |   |

2. RA サービスパラメータを設定します。 表 4-11 に RA サービスパラメータを 一覧します。

### 表 4-11 RA サービスパラメータの説明

| パラメータ            | 説明                                                                                                    |  |  |  |
|------------------|----------------------------------------------------------------------------------------------------|--|--|--|
| RA サービス          | オン: RA サービスを有効にします。<br>オフ: RA サービスを無効にします。                                                                                                    |  |  |  |
| MTU を指定する        | オンを選択した場合は、MTU 値を入れます。                                                                                                    |  |  |  |
| プリファレンス          | デフォルトでプリファレンスは中です。                                                                                                    |  |  |  |
| MTU              | 最大転送サイズを指定します。                                                                                                    |  |  |  |
| 最小/最大試行間隔        | インターフェースから送信される2個の未要請マルチキャ<br>ストルータ広告間の許容される最小/最大時間を指定しま<br>す。                                                                                                    |  |  |  |
| M, O             | M: アドレス管理設定<br>O: 他のステートフル設定.<br>オンが選択された場合は 1、オフが選択された場合は 0<br>M = 0 かつ O = 0: SLAAC が情報取得に使われます。<br>DHCPv6 アーキテクチャのないネットワークに適用できま<br>す。<br>M = 1 かつ O = 1: DHCPv6 は、アドレスおよびその他の構<br>成情報の取得に使用されます.<br>M = 0 かつ O = 1: SLAAC がアドレス情報の取得に使用され<br>ます。DHCPv6 は、IP アドレスを除くネットワークパラ<br>メータ設定の取得のみに使用されます.<br>M = 1 かつ O = 0: DHCPv6 は、アドレス情報の取得に<br>のみ使用されます。 |  |  |  |
| プレフィックス委任<br>タイプ | <ul> <li>プレフィックス委任タイプ:</li> <li>オートセンス:使用可能なすべてのプレフィックスから<br/>自動的に選択された1つのプレフィックスが委任されま<br/>す。</li> <li>マニュアル:以前に構成されたすべての静的プレフィッ<br/>クスから手動で選択された1つ以上のプレフィックスが<br/>委任されます。</li> </ul>                                                                                                    |  |  |  |

3. 変更を適用するには適用ボタンをクリックします。

ポート制御の設定.

1. ポート制御をクリックして、ポート制御ページを開きます。図 4-20.

図 4-20 ポート制御ページ

| AN1  | DHCPv6 | RA 🗹 |  |  |
|------|--------|------|--|--|
| AN2  | DHCPv6 | RA   |  |  |
| AN3  | DHCPv6 | RA   |  |  |
| AN5  | DHCPv6 | RA   |  |  |
| SID1 | DHCPv6 | RA   |  |  |
| SID2 | DHCPv6 | RA   |  |  |
| SID3 | DHCPv6 | RA   |  |  |
| SID4 | DHCPv6 | RA   |  |  |
| SID5 | DHCPv6 | RA   |  |  |
| SID6 | DHCPv6 | RA   |  |  |
| SID7 | DHCPv6 | RA   |  |  |
| SID8 | DHCPv6 | RA   |  |  |

2. DHCPv6 および RA の機能を有効にする為に、対応する LAN インターフェー スまたは SSID を選択します。

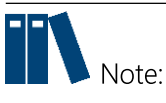

- すべてオンをクリック:全ての IPv6 サービス-ポート制御タイプが選択 されます。
- すべてオフをクリック:全ての IPv6 サービス-ポート制御タイプがキャンセルされます。
- 3. 変更を適用するには適用ボタンをクリックします。

# 4.3 FTP の設定

このセクションでは、**FTP** の設定方法を説明します。**FTP** は **FTP** 設定機能のパラメータを提供します。

前提条件

FTP アプリケーションを構成する前に、USB ストレージデバイスが接続されていることを確認します。

手順

1. ZXHN F2866S のメイン画面で ローカルネットワーク > FTP を選択し、FTP ページ を開きます。図 4-27

### 図 4-27 FTP

ページ情報 このページでは、FTPパラメータの設定機能を提供します。

| -/<-  | ○オン ●オフ |  |
|-------|---------|--|
| リティ   | ●オン ○オフ |  |
| デー名   | admin   |  |
| □ – K | •••••   |  |

2. 表 4-16 に FTP のパラメータを一覧します。

### 表 4-16 FTP パラメータ

| パラメータ              | 説明                                               |
|--------------------|--------------------------------------------------|
| FTP サーバー           | オン: FTP サーバーを有効にします。<br>オフ: FTP サーバーを無効にします。     |
| FTP セキュリティ         | オン: FTP セキュリティを有効にします。<br>オフ: FTP セキュリティを無効にします。 |
| FTP ユーザ名/FTP パスワード | FTP セキュリティ機能が有効な場合にのみ有効です。                       |

3. 変更を適用するには適用ボタンをクリックします。

# 4.4 UPnPの設定

この手順では、UPnP 設定機能のパラメータを説明します。

手順

ZXHN F2866S のメイン画面でローカルネットワーク > UPnP を選択し、UPnP ページを開きます。図 4-28.

# 🗵 4-28 UPnP

ページ情報

このページでは、UPnPパラメータの設定機能を提供します。

| UPnP          | ○オン ◎オフ |     |    |       |
|---------------|---------|-----|----|-------|
| IPv4          |         |     |    |       |
| アドバタイズメント周期   | 30      | min |    |       |
| アドバタイズメント継続時間 | 4       | hop |    |       |
|               |         |     | 適用 | キャンセル |

表 4-17 に UPnP パラメータを一覧します。

| パラメータ         | 説明                                                                                                    |
|---------------|----------------------------------------------------------------------------------------------------|
| UPnP          | オン : UPnP 機能を有効にします。<br>オフ : UPnP 機能を無効にします。                                                                      |
| アドバタイズメント周期   | UPnP デバイスがアナウンスパケットを送信する期間。<br>この期間中に UPnP デバイスがアナウンスパケットを送信<br>しない場合、デバイスが無効であることを示しています。<br>デフォルトでは、期間は 30 分です。 |
| アドバタイズメント継続時間 | アドバタイズメントの TTL。 アドバタイズメントは、ル<br>ータによって指定された回数だけ転送された後に破棄され<br>ます。 デフォルト値は4です。                                     |

表 4-17 UPnP パラメータ

1. 変更を適用するには 適用 ボタンをクリックします。

# 4.5 DMS/DLNA の設定

このセクションでは、DMS/DLNA の設定方法を説明します。DMA/DLNA 設定機能のパ ラメータを提供します。

DMS は DLNA プロトコルで定義されたマルチメディアサーバーで、UPnP プロトコル を使用してローカルメディアファイルまたは写真を検索および分類し、DMP に VOD サ ービスを提供します。

ZXHN F2866S デバイスで DMS 機能が有効になっている場合、UPnP 機能をサポートす るクライアントは、指定された DMP(Windows Media Player など)を使用して、USB ストレージデバイスに保存されたメディアファイルまたは写真を見ることができます。

DMS 機能に使用される Windows Media Player のバージョンは 11 またはそれ以降、または OS は vista または Win 7 以降である必要があります。それ以前のバージョンの OS で DMP 機能を有効にするには、UPnP (TM) テクノロジー用 Intel (R) ツールまたは Twonky Media Manager などの特別なツールをインストールする必要があります。

### 前提条件

USB デバイスが ZXHN F2866S に接続されている必要があります。

#### 手順

 ZXHN F2866S のメイン画面でローカルネットワーク > DMS/DLNA を選択し、 DMS/DLNA ページを開きます。図 4-30.

### **34-30 DMS/DLNA**

ページ情報

このページには、DMSパラメータの設定機能があります。

#### DMS/DLNA

| DMS          | ○オン ◎オフ      |      |    |       |
|--------------|--------------|------|----|-------|
| DMS名         | Media Server |      |    |       |
| ライブラリ再スキャン方法 | 自動 🖌         |      |    |       |
| メディアソース1     | /mnt         | ブラウズ |    |       |
| メディアソース2     |              | ブラウズ |    |       |
| メディアソース3     |              | ブラウズ |    |       |
| メディアソース4     |              | ブラウズ |    |       |
|              |              |      |    |       |
|              |              |      | 適用 | キャンセル |

2. DMS 機能を有効にし、メディアファイルが保存されているパスを指定します。 パ ラメータの説明については、表 4-18 を参照してください。

### 表 4-18 DMS パラメータの説明

| パラメータ                                 |                                                                                                  |
|---------------------------------------|--------------------------------------------------------------------------------------------------|
| DMS                                   | オン : DMS 機能を有効にします。<br>オフ : DMS 機能を無効にします。                                                       |
| DMS 名                                 | DMS の作成の為に、DMS の名前に入力します。                                                                        |
| ライブラリ再スキ<br>ャン方法                      | デバイスがサポートするライブラリ再スキャン方法。 通常、自動が設定さ<br>れます。                                                       |
| メディアソース <b>1-</b><br>メディアソース <b>4</b> | デフォルトでは、メディアソースは/mnt、つまり USB デバイスのルートデ<br>ィレクトリです。 ルートディレクトリを USB ストレージデバイスの他のデ<br>ィレクトリに変更できます。 |

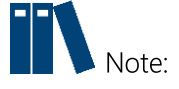

デフォルトでは、メディアソースは/mnt、つまり USB デバイスのルートディレク トリです。 ルートディレクトリを USB ストレージデバイスの他のディレクトリに 変更できます。

3. 変更を適用するには 適用 ボタンをクリックします。

# 4.6 **DNS**の設定

このセクションでは、DNS.の設定方法を説明します。 DNS は、DNS 設定機能の パラメータを提供します。

インターネットステータスの関連情報には、ドメイン名およびホスト名を含みます。

手順

#### ドメイン名

1. ZXHN F2866S のメイン画面で ローカルネットワーク > DNS を選択し、ドメ イン名のページを開きます。図 4-33

| このページには、DNS/ | ペラメータの設定機能が | があります。 |  |  |
|--------------|-------------|--------|--|--|
|              |             |        |  |  |
| ▼ 下×1 2名     |             |        |  |  |
|              |             |        |  |  |
| ドメイン名        |             |        |  |  |

- 2. テキストボックスにドメイン名を入力します。
- 3. 変更を適用するには適用ボタンをクリックします。

### **DNS**の設定

4. DNS をクリックし、DNS のページを開きます。図 4-34.

### 🗵 4-34 DNS

| ▼ DNS |  |
|-------|--|
|-------|--|

| IPv4 DNSサーバー1 | 0.0.0.0 |    |
|---------------|---------|----|
| IPv4 DNSサーバー2 | 0.0.0   |    |
| IPv6 DNSサーバー1 |         |    |
| IPv6 DNSサーバー2 |         |    |
|               |         |    |
|               |         | 適用 |

- 5. ISP から割り当てられた DNS サーバーの IP アドレスを入力します。
- 6. 変更を適用するには **適用** ボタンをクリックします。

### ホスト名

7. ホスト名をクリックし、ホスト名のページを開きます。図 4-35.

| 図 4-35 ホスト4<br>▼ ホスト名 | <u>ک</u>                 |    |       |
|-----------------------|--------------------------|----|-------|
| ▼ A23329746           |                          |    |       |
| ホスト名<br>IPアドレス        | A23329746<br>192.168.1.2 | 適用 | キャンセル |
| ZTE-V1000             |                          |    |       |
| 🛨 新しいアイテムを作品          | 龙する                      |    |       |

- 8. ホスト名テキストボックスにホスト名を入力し、IP アドレス のテキストボッ クスに IP アドレスを入力します。
- 9. 変更を適用するには適用ボタンをクリックします。

# 4.7 USBの設定

このセクションでは USB プリンタサーバー機能およびスイッチ機能を有効にする方法を 説明します。

手順

 ZXHN F2866S のメイン画面で ローカルネットワーク > USB を選択し、USB のペ ージを開きます。図 4-36.

### 🗵 4-36 USB

ページ情報

```
このページには、USBパラメータの設定機能があります。
```

▼ USB

| USBプリンタ<br>USBスイッチ | ●オン ○オフ<br>●オン ○オフ |    |       |  |
|--------------------|--------------------|----|-------|--|
|                    |                    | 適用 | キャンセル |  |

- 2. USB プリンタサーバー機能を有効化するためには、USB プリンタチェックボックス を選択します
- 3. USB スイッチ機能を有効化するためには、USB スイッチチェックボックスを選択します。

4. 変更を適用するには 適用 ボタンをクリックします。

第5章

# 5. 管理と診断

# 5.1 デバイス管理

この手順では、デバイスを再起動する方法および工場出荷時のデフォルト設定を復元する方法を説明します。

手順

ZXHN F2866Sのメイン画面で、管理&診断>システム管理>デバイス管理を選択し、デバイス管理のページを開きます。図 5-1.

### 図 5-1 デバイス管理

```
ページ情報
このページには、デバイス管理の機能があります。
```

▼ リブート管理

```
    再起動:「再起動」ボタンをクリックしてデバイスを再起動してください。この処理には約5分かかります。
    注:再起動操作は、現在のすべてのサービスを中断します。
    リプート
    ▼ 工場リセット管理
    工場出荷時のリセット:すべてのパラメータ設定が工場出荷時の状態に戻ります。この操作が完了すると、デバイスは自動的に
再起動します。
    注:この操作が終了すると、すべての設定が初期化され、工場出荷時の状態に戻ります。
```

- 2. この手順では、次の操作を実行できます。
  - **リブート**をクリックして **ZXHN F2866S** デバイスを再起動します。
  - 工場リセットをクリックして、工場出荷時のデフォルト設定に戻します。

# 5.2 アカウント管理

工場リセット

この手順では、ユーザアカウントと権限を管理する方法を説明します

手順

### ユーザアカウント管理

 ZXHN F2866Sのメイン画面で管理&診断>アカウント管理を選択し、ユーザ アカウント管理のページを開きます。図 5-7.

### 図 5-7 ユーザアカウント管理

| ▼ | <u>л–</u> | ザー | 7 | ታ | ゥ | ン | 卜管理 |
|---|-----------|----|---|---|---|---|-----|
|---|-----------|----|---|---|---|---|-----|

| 旧パスワード<br>新パスワード<br>パスワードの確認<br><u>逸用</u> | ユーザー名    | admin |
|-------------------------------------------|----------|-------|
| 新パスワード<br>パスワードの確認<br><u>逸用</u>           | 旧パスワード   |       |
| パスワードの確認 逸用                               | 新パスワード   |       |
| 適用                                        | パスワードの確認 |       |
| 適用                                        |          |       |
|                                           |          |       |

ユーザアカウント管理パラメータを設定します。
 表 5-2 にユーザアカウント管理パラメータを一覧します。

### 表 5-2 ユーザアカウント管理パラメータ

| パラメータ    | 説明                     |
|----------|------------------------|
| ユーザー名    | ログイン時のユーザー名です。変更出来ません。 |
|          |                        |
|          |                        |
| 旧パスワード   | 旧パスワードを入力します。          |
| 新パスワード   | 新しいパスワードを指定します。        |
| パスワードの確認 | 新しいパスワードを確認します。        |

3. 変更を適用するには適用ボタンをクリックします。

## アイドルタイムアウト

4. ZXHN F2866Sのメイン画面で 管理 & 診断 > アカウント管理を選択し、アイ ドルタイムアウトのページを開きます。図 5-8.

### 図 5-8 ログインタイムアウト

| ▼ アイドルタイムアウト |    |       |
|--------------|----|-------|
| タイムアウト 5 min |    |       |
|              | 適用 | キャンセル |

5. タイムアウト テキストボックスに時間を指定します。

6. 変更を適用するには適用ボタンをクリックします。

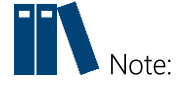

タイムアウトの設定は、再度システムにログインした後、有効になります。

# 5.3 ログ管理

この手順では ZXHN F2866S のログ管理機能の設定方法を設定します。

### 手順

### システムログ管理

 ZXHN F2866Sのメイン画面で管理 & 診断 > ログ管理 > システムログ管理 を選択し、システムログ管理のページを開きます。図 5-9.

```
図 5-9 システムログ管理
ページ情報
このページでは、ログパラメータの設定機能を提供します。
```

▼ システムログ管理

| ログを保存する | ○オン ◎オフ |            |       |
|---------|---------|------------|-------|
| リモートログ  | ○オン ◎オフ |            |       |
|         |         | <b>1 (</b> | 5     |
|         |         | 週用         | キャンセル |
| ログ出力    |         |            |       |
|         |         |            |       |
|         |         |            |       |
|         |         |            |       |
|         |         |            |       |
|         |         |            |       |
|         |         |            |       |
|         |         | ダウンロードログ   | 6 U 7 |
|         |         |            | 201   |

2. システムログ管理パラメータを設定します。

表 5-3 システムログ管理パラメータを説明します。

表 5-3 システムログ管理パラメータの説明

|--|

| ログを保存する | <b>オン</b> :システムログ機能を有効化します。その後ログレベ<br>ルを設定します。<br><b>オフ</b> :システムログ機能を無効化します。 |
|---------|-------------------------------------------------------------------------------|
| リモートログ  | [オン]をクリックすると、デバイスは定期的にログをログ<br>サーバーに送信します。<br>リモートログサーバーの IP アドレスを設定します。      |

3. 変更を適用するには適用ボタンをクリックします。

| ログの操作                     | 手順                       |
|---------------------------|--------------------------|
| 最新情報の表示                   | <b>リフレッシュ</b> ボタンのクリック   |
| ログサーバーからログファイルをダ<br>ウンロード | <b>ダウンロードログ</b> ボタンのクリック |
| ログのクリア                    | <b>クリア</b> ボタンのクリック.     |

4. 変更を適用するには適用ボタンをクリックします。

### セキュリティログ管理

5. ZXHN F2866Sのメイン画面で管理 & 診断 > ログ管理 > セキュリティログ管 理を選択し、セキュリティログ管理のページを開きます。図 5-10.

### 図 5-10 セキュリティログ管理

▼ セキュリティログ管理

|      |  | 適用 | キャンセル |
|------|--|----|-------|
|      |  |    |       |
| ログ出力 |  |    |       |
|      |  |    |       |
|      |  |    |       |
|      |  |    |       |
|      |  |    |       |
|      |  |    |       |

6. セキュリティログ管理パラメータを設定します。

表 5-4 セキュリティログ管理パラメータを説明します。

表 5-4 セキュリティログ管理パラメータの説明

| パラメータ | 説明 |
|-------|----|
|-------|----|

| ログを保存する | オン:セキュリティログ機能を有効化する。 |
|---------|----------------------|
|         | オフ:セキュリティログ機能を無効化する。 |

# 5.4 診断

# 5.4.1 ネットワーク診断

このセクションでは、診断の方法を説明します。**診断**は、診断設定機能のパラメータ を提供します。

### 手順

### PING 診断

 ZXHN F2866Sのメイン画面で管理& 診断 > 診断 > ネットワーク診断 を選択 し、PING 診断 のページを開きます。図 5-12.

#### 図 5-12 PING 診断

| ▼ ネットワーク診断              |             |          |
|-------------------------|-------------|----------|
| 診断時に気づくべきことは何           | <u>ですか?</u> |          |
| ▼ PING診断                |             |          |
| IPアドレス/ホスト名<br>インターフェース | オートセンス      |          |
|                         |             | ネットワーク診断 |
| 診断結果                    |             |          |
|                         |             |          |
|                         |             |          |
|                         |             |          |
|                         |             |          |

- 2. IP アドレス/ホスト名 テキストボックスにホスト IP アドレスもしくはホスト名 を入力し、ドロップダウンリストから WAN/LAN 接続を選択します。
- 3. **ネットワーク診断**をクリックし、接続を診断します。システムが診断結果を画 面に出力します。

# 5.4.2 ループバック検出

手順

### 基本設定

 ZXHN F2866Sのメイン画面で管理& 診断 > 診断 > ループバック検出を選択 し、ループバック検出の一ページを開きます。図 5-16.

### 図 5-16 基本設定

```
ページ情報
```

このページには、ループバック検出パラメータの設定機能があります。

▼ 基本設定

| イーサネットタイプ                | 880a |    |
|--------------------------|------|----|
| 送信間隔                     | 250  | ms |
| ポート閉じる時間                 | 60   | s  |
| ループバック <mark>復旧時間</mark> | 15   | s  |

2. パラメータを設定します。パラメータの説明は、表 5-9 を参照してください。

表 5-9 ループバック検出基本パラメータの説明

| パラメータ      | 説明                                                                                   |
|------------|--------------------------------------------------------------------------------------|
| 宛先 MAC     | オプション: ブロードキャストアドレス、BPDU アドレス                                                        |
| イーサネットタイプ  | ポートループバック検出用のイーサネットパケットのタイプ。                                                         |
| 送信間隔       | ループバック検出パケットを送信する間隔。                                                                 |
| ポート閉じる時間   | ポートでループバックが検出されてからポートを閉じる為の許容<br>時間                                                  |
| ループバック復旧時間 | ループバック検出が完了したかどうかを判断するために使用され<br>る時間。この期間内に検出パケットが受信されない場合、ループ<br>バック検出は完了したと見なされます。 |

3. 適用.をクリックします。

## スイッチ制御

 ZXHN F2866S のメイン画面でスイッチ制御を選択してスイッチ制御のページ を開きます。図 5-17.

図 5-17 スイッチ制御

| ▼ スイッチ制役 | Ð        |        |            |    |       |
|----------|----------|--------|------------|----|-------|
| LAN1     | 🗌 ループバック | ₹ 75-4 | 🕑 ポートループ解除 |    |       |
| LAN2     | 🗌 ループバック | ☑ アラーム | ☞ ポートループ解除 |    |       |
| LAN3     | 🗌 ループバック | ₫ アラーム | ☑ ポートループ解除 |    |       |
| LAN5     | 🗌 ループバック | ☑ アラーム | 🗹 ポートループ解除 |    |       |
| すべてオン    | すべてオフ    |        |            | 適用 | キャンセル |

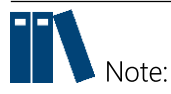

**ZXHN F2866S**は、デフォルトでは、**アラーム**とポートループ解除(自動ループ バック解除)が有効になります。

- 各 アラームチェックボックスは、 ループバックが検出されたときにアラ ーム報告するかどうかを指定します。
- 各ポートループ解除チェックボックスは、対応するポートでループバック が検出された後、ループバック検出を自動的に解除するかどうかを指定し ます。
- 5. 必要なチェックボックスを選択し、適用をクリックします。

### VLAN の選択

 ZXHN F2866Sのメイン画面で VLAN を選択し VLAN のページを開きます。図 5-18.

### 🗵 5-18 VLAN

| ▼ VLAN         |    |       |
|----------------|----|-------|
| ▼ 新項目          |    | Ô     |
| ポート<br>VLAN ID | 適用 | キャンセル |
| 🛨 新しいアイテムを作成する |    |       |

7. ループバック検出用のポートを選択し、VLAN ID を入力し、適用をクリックしま す。

第6章

# 6. トラブルシューティング

### 電源ボタンを押しても前面パネルの電源インジケータが消灯となります。

電源アダプタがデバイスに正しく接続されていません。 必ずデバイスに付属の電源 アダプタを使用してください.

デバイスの電源がオンになった後、ALARM LED が赤く点滅します。

- 光ファイバが ONT PON インターフェイスに正しく接続されていません。
- 光ファイバが破損または損傷している。
- LED が赤く点灯するか、点滅し続ける場合は、サービスプロバイダに連絡してメン テナンスを依頼してください。

デバイスの電源がオンになった後、前面パネルの PON LED が消灯または緑色で点滅します。

- GPON リンクが確立されていません。
- ONT が登録されていません。
- サービスプロバイダにお問い合わせください。

### デバイスの電源がオンになった後、前面パネルの LAN LED が消灯です。

- 光ケーブルが ONT PON インターフェイスに正しく接続されていません。
- 光ケーブルが破損または損傷しています。
- LED が赤く点灯するか、点滅し続ける場合は、サービスプロバイダに連絡してメン テナンスを依頼してください。

デバイスの電源がオンになった後、LINE LED が消灯または緑色で点滅します。

- XGS-PON リンクが確立されていません。
- ONT が登録されていません。
- サービスプロバイダにお問い合わせください。

デバイスの電源がオンになった後、WAN LED が消灯です。

- 対応するインターネットリンクが確立されていません。
- イーサネットケーブルが LAN インターフェイスに正しく接続されていません。
- LAN インターフェイスに接続されたネットワークデバイスの電源が入っていません。

# 用語集

# ACL

- Access Control List

# ALG

- Application Level Gateway

# APN

- Access Point Name

# ARP

- Address Resolution Protocol

## BPDU

- Bridge Protocol Data Unit

### CHAP

- Challenge Handshake Authentication Protocol

## DDNS

- Dynamic Domain Name Server

### DHCP

- Dynamic Host Configuration Protocol

### DLNA

- Digital Living Network Alliance

### DMP

- Digital Media Player

### DMS

- Digital Media Server

### DMZ

- Demilitarized Zone

## DNS

- Domain Name System

## DSCP

- Differentiated Services Code Point

### DTIM

- Delivery Traffic Indication Message

## FTP

- File Transfer Protocol

# GUA

- Global Unicast Address

### **ICMP**

- Internet Control Message Protocol

### IGMP

- Internet Group Management Protocol

## IPoA

- IP over ATM

# ISP

- Internet Service Provider

# MAC

- Media Access Control

# MLD

- Multicast Listener Discovery

# MTU

- Maximum Transfer Unit

# NAT

- Network Address Translation

### os

- Operating System

### PAP

- Password Authentication Protocol

# PPPoE

- Point to Point Protocol over Ethernet

## QoS

- Quality of Service

# RA

- Routing Area

## RIP

- Routing Information Protocol

## RTS

- Request To Send

# SGI

- Short Guard Interval

# SLAAC

- Stateless Address Autoconfiguration

# SNTP

- Simple Network Time Protocol

### SSID

- Service Set Identifier

# ТСР

- Transmission Control Protocol

# UDP

- User Datagram Protocol

# UPnP

- Universal Plug and Play

# URL

- Uniform Resource Locator

# VOD

- Video On Demand

# WMM

- Wi-Fi MultiMedia

# WPA

- Wi-Fi Protected Access

# WPS

- Wi-Fi Protected Setup